Coupa Training

# **Coupa Supplier Portal**

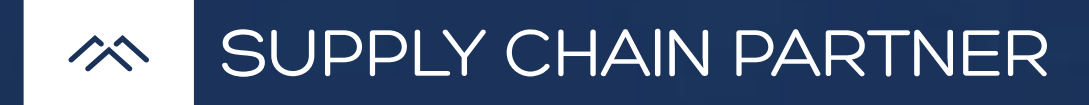

#### 06 August 2024

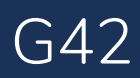

Coupa training

## Objectives

| 01 | Understand the vision of G  |
|----|-----------------------------|
| 02 | Understand functionalities  |
| 03 | Get familiar with the Coupa |
| 04 | Frequently asked questions  |

In this module you will learn

642 Coupa procurement implementation

of Coupa Supplier Portal (CSP)

a process and supplier benefits

s & resources

## Agenda

01 Why Coupa?

02 Supplier portal login

03 Navigation and use of the portal

a) Supplier Portal functions b) Home tab c) Profile tab d) Orders tab e) Invoices tab f) Administrator Tab

04 Create an invoice from a purchase order

05 Create a credit note

06 Administrator tab and notifications setting

07 Manage Notifications

09 Supplier onboarding

10 Additional support

- 08 Sourcing events (RFQ, RFP)

# Coupa training Why Coupa?

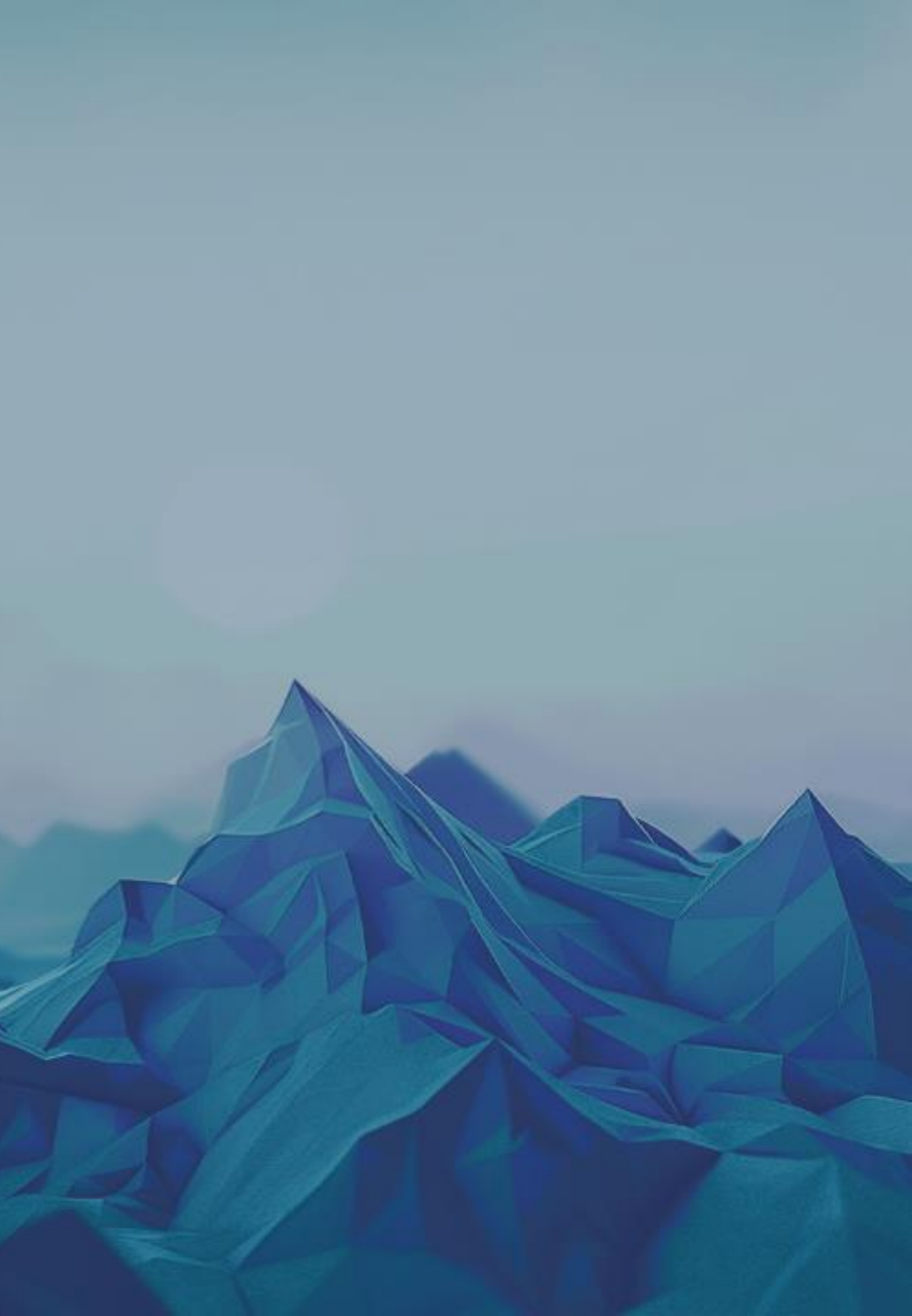

## Benefits of the Coupa Supplier Portal

Receive and view purchase orders and set up delivery methods.

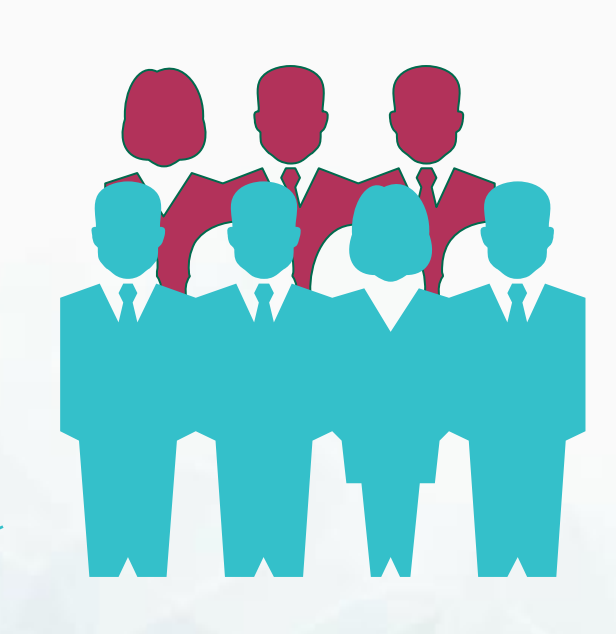

View, create, edit, and submit against purchase orders.

Create, view, and send invoices.

Manage your public and customer-specific company profiles and remit-to information.

Check the status of transactions with your customers. **Coupa Functionalities** 

#### Coupa can be used for the following activities

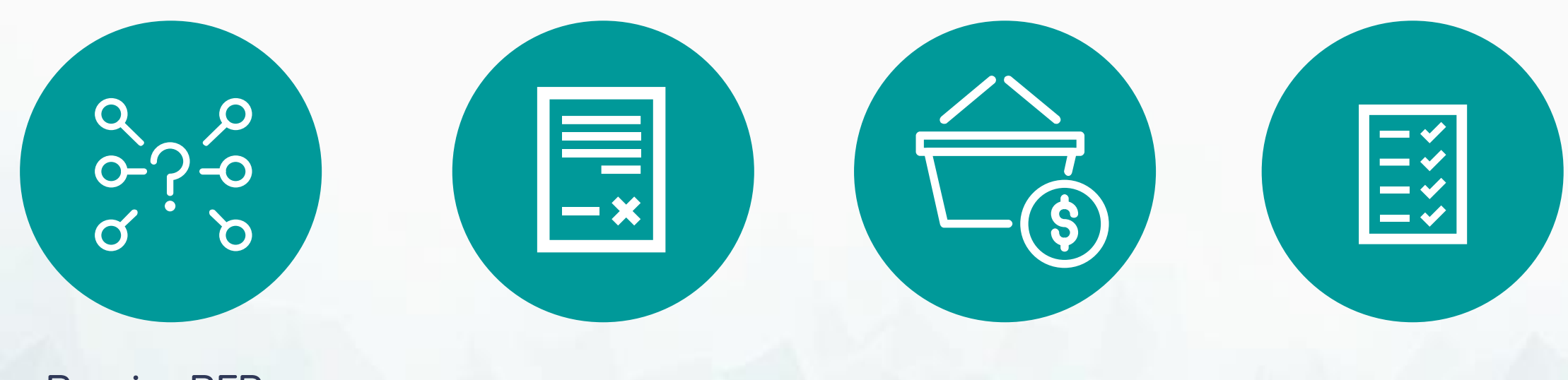

Receive RFPs, RFQs, and submit response to G42 (non CSP)

Submit legal agreements & contracts

Receive and acknowledge Purchase Orders Create and submit invoices

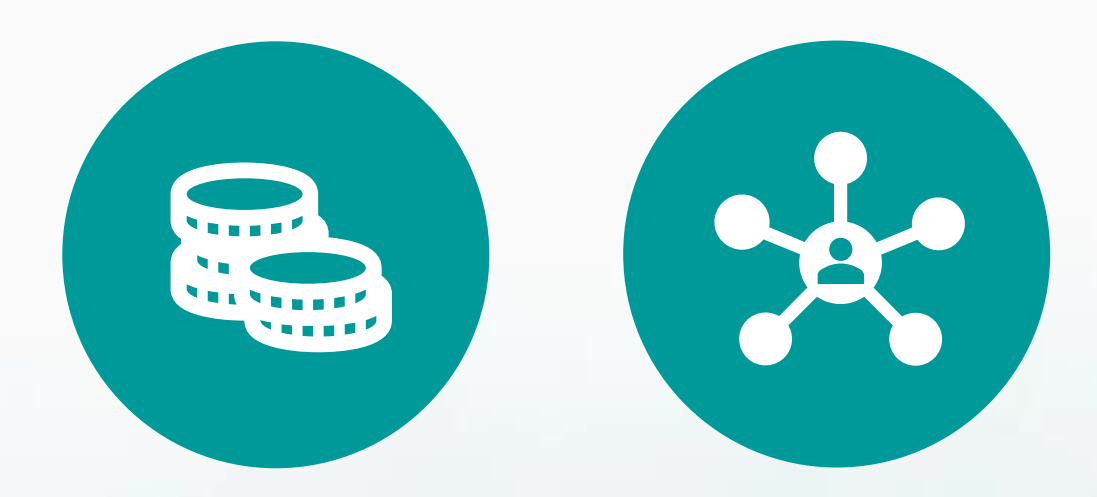

Check payment statuses

Onboard and communicate master data changes to G42

Coupa Supplier Network through CSP

#### **Coupa for Suppliers**

The Coupa Supplier Portal (CSP) is a free tool for suppliers to easily do business with customers who use Coupa. The CSP makes managing customers and transactions easy. Depending on the customer's specific Coupa configuration, content and settings can be managed on a customer-by-customer basis.

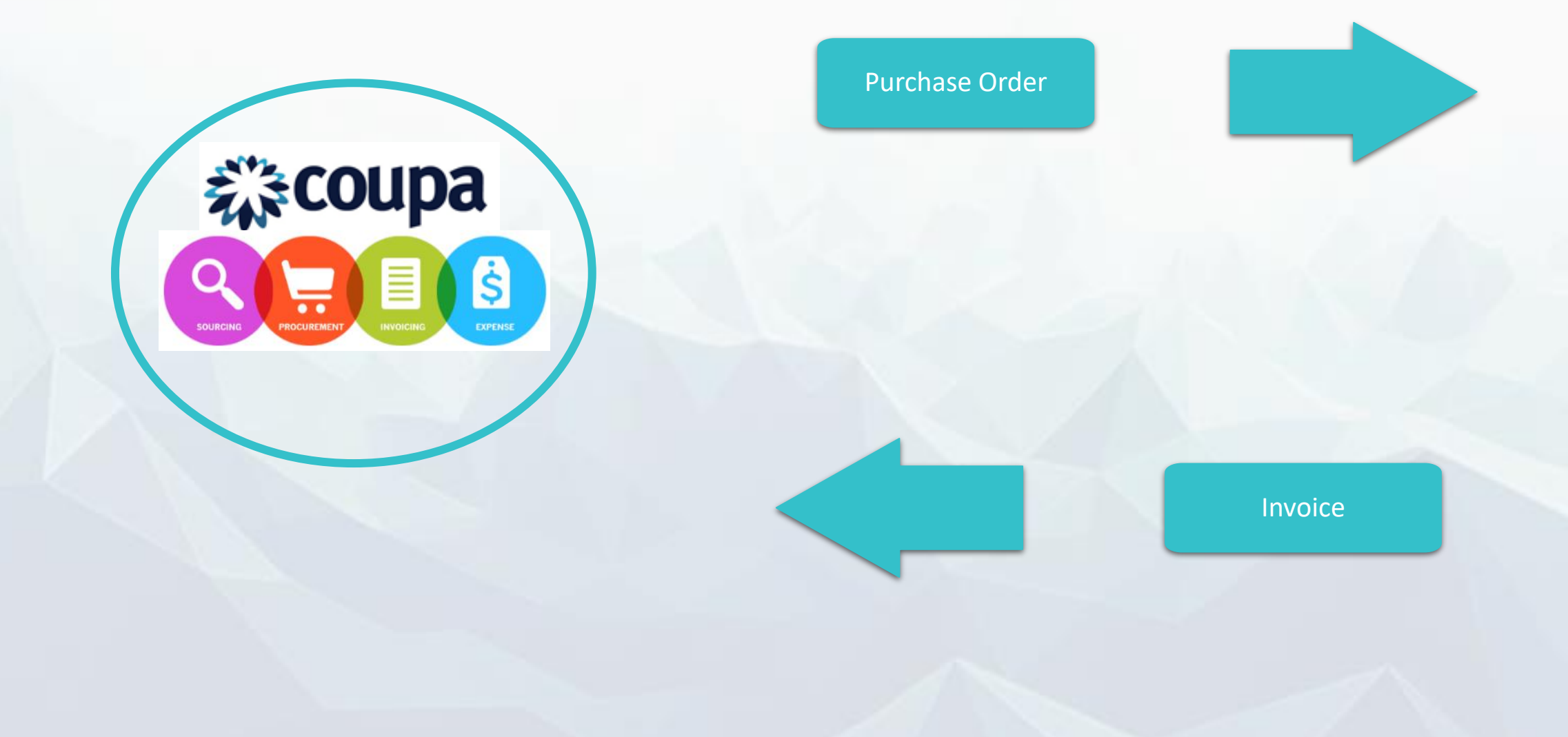

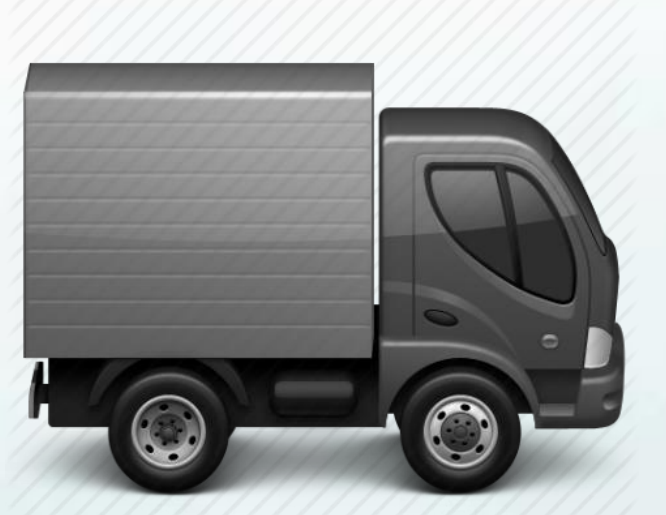

#### SUPPLIER

Coupa training

# **Coupa Supplier Portal Login**

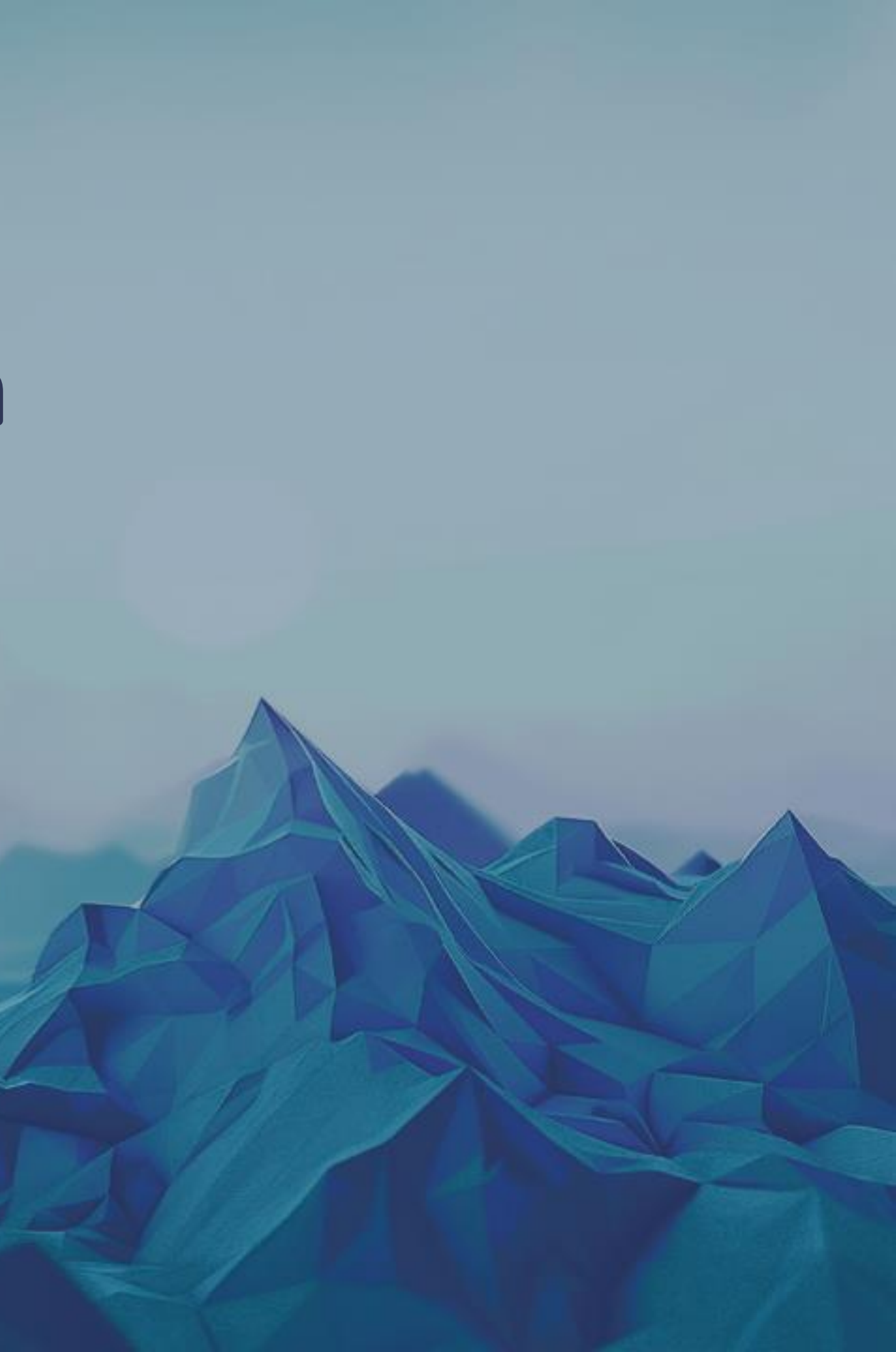

Ê

#### In this section you will learn how to register and log in to the supplier portal

An invitation to register with Coupa will arrive in your inbox.

At the bottom of the email, you will find two options: 2

Select the update profile option to continue with the registration process.

**NOTE:** The invitation is sent to the supplier main email that G42 has, the registration must be done by the person who will administer the portal. Later you will be able to add more users

An invite with a Coupa registration link will be sent out to all existing/current suppliers who have a vendor number

Jpdate your profile for G42 TEST Inbox ×

Coupa Supplier Portal <do\_not\_reply@supplier-test.coupahost.com>

#### COUDA Update your profile for G42 TEST

Hello Supplier,

to me 👻

G42 TEST wants you to respond by updating your company profile on Coupa. This information is required so that they can transact with you electronically.

Use the 'Update Profile' button to respond or decline

G42 TEST

#### Update Profile

Overview

Learn more about the Coupa Supplier Portal

#### Need help? Answers to commor

questions and issues

#### Coupa Info

Learn more about how companies use Coupa

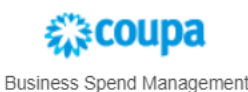

Supplier portal login

### In this section you will learn how to register and log in to the supplier portal

• Suppliers who already have a Coupa account can continue to put in their email and password to log in.

| <b>Coupa</b> supplier portal |                                       |
|------------------------------|---------------------------------------|
| You need to log in.          |                                       |
|                              |                                       |
|                              |                                       |
|                              | Login                                 |
|                              | * Email<br>phumudzochauke11@gmail.com |
|                              | * Password                            |
|                              |                                       |
|                              | Login                                 |
|                              | New to Coupa? CREATE AN ACCOUNT       |
|                              |                                       |

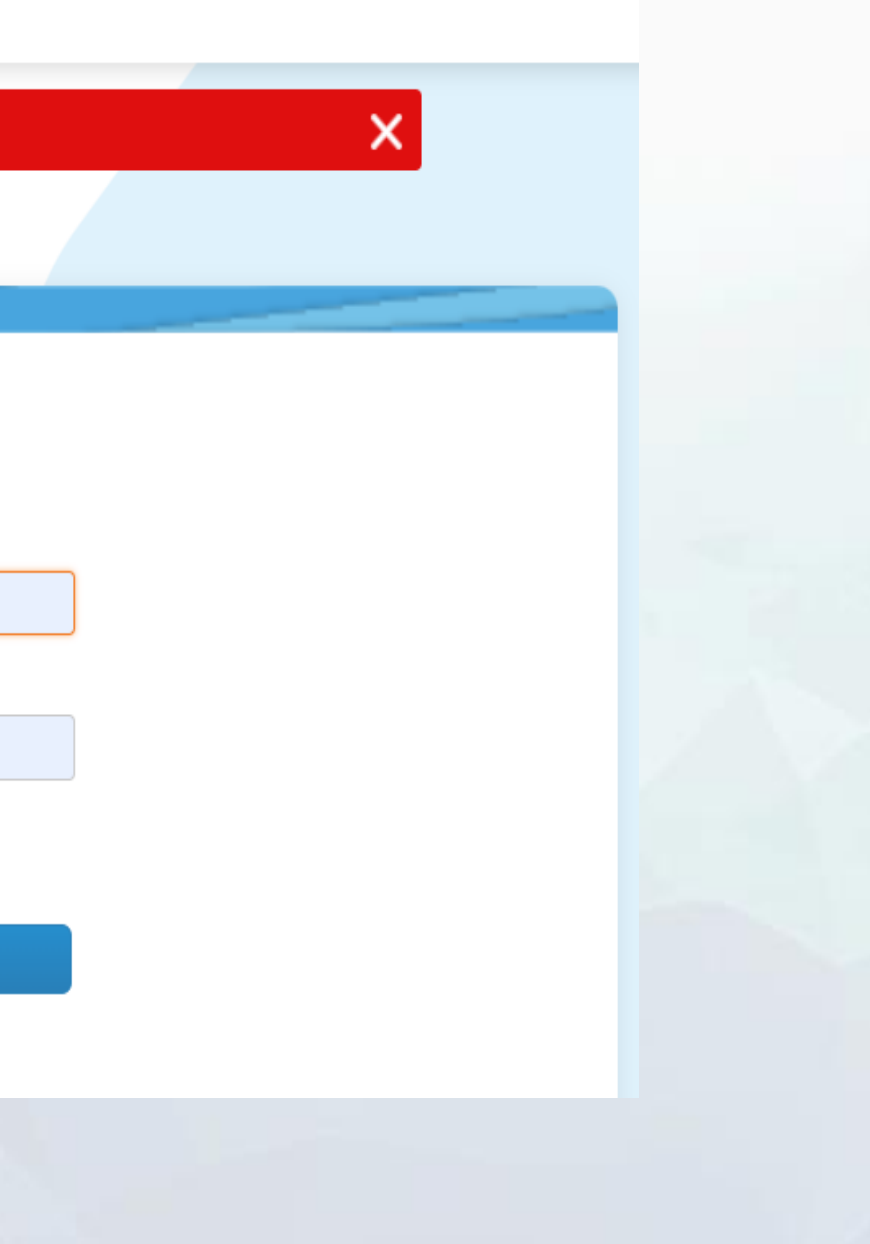

#### In this section you will learn how to register and log in to the supplier portal

• Suppliers logging into CSP for the 1<sup>st</sup> time will be prompted to update a Basic Profile by entering the following details: Company Name, Country/Region, Tax Registration, Address/Line 1, City, Postal Code (Mandatory) Website, Address Line 2, State (Optional)

| <b>coupa</b> supplier portal |                                                    |                                                                                       |
|------------------------------|----------------------------------------------------|---------------------------------------------------------------------------------------|
|                              | Create an Acco<br>Grow your Business on            | <b>Dunt</b><br>Coupa with a Free Account                                              |
|                              | * Business Name                                    | •                                                                                     |
|                              | Your legal business name (or leg<br><b>* Email</b> | gal personal name if an individual)                                                   |
|                              | * First Name                                       | * Last Name                                                                           |
|                              | * Password<br>Use at least 8 characters and inc    | Confirm Password                                                                      |
|                              | * Country/Region                                   | <ul> <li>Tax Registration (i)</li> <li>####################################</li></ul> |
|                              | 🗌 I do not have a Tax ID                           |                                                                                       |
|                              | I accept the Privacy Polic                         | y and the Terms of Use                                                                |

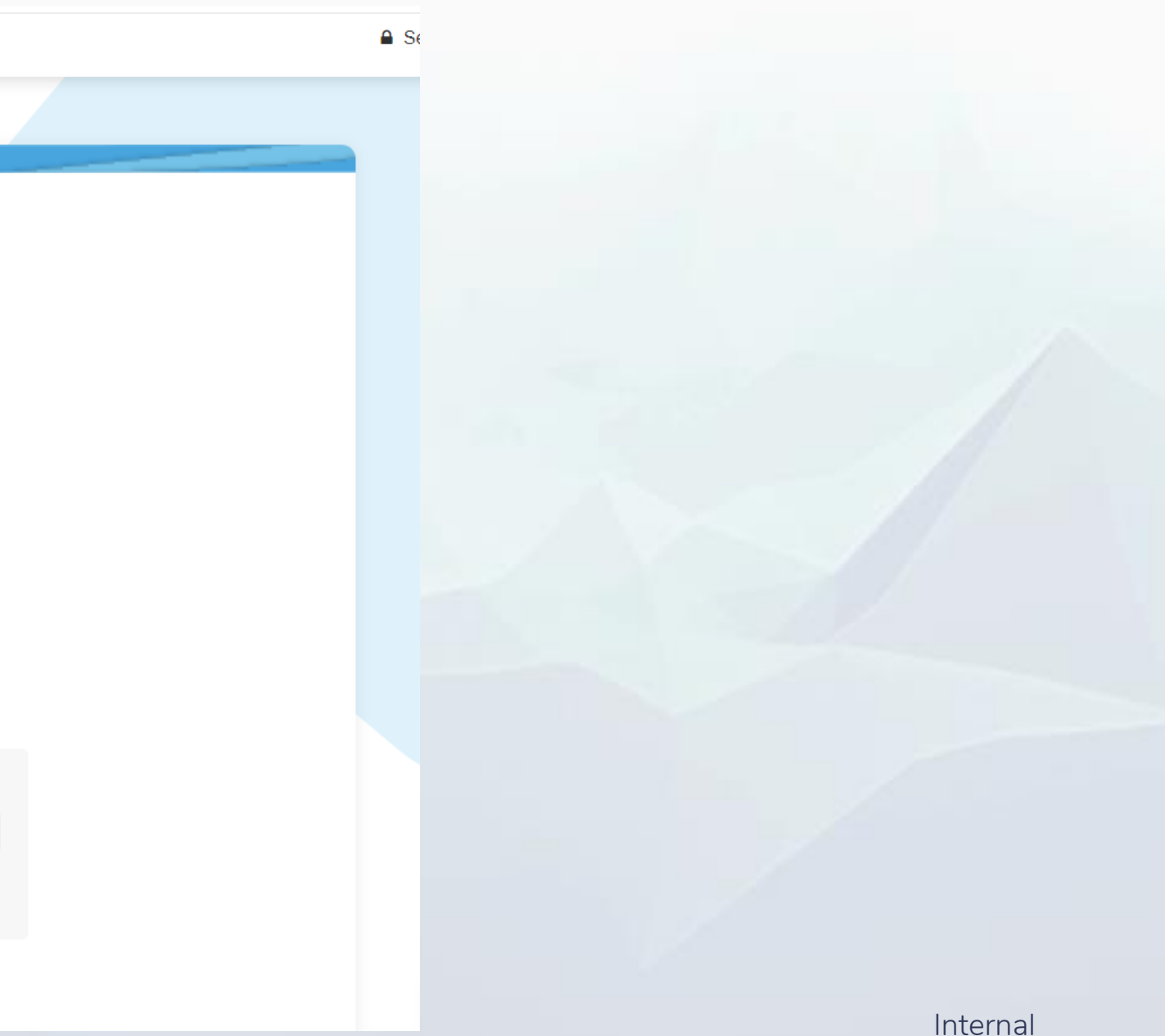

## In this section you will learn how to register and log in to the supplier portal

You will be asked to verify your email address by entering the OTP sent to your email address.

2 Check your email for your unique Coupa Verification Code.

Copy the number in the email and paste into the fields on the Email Verification screen.

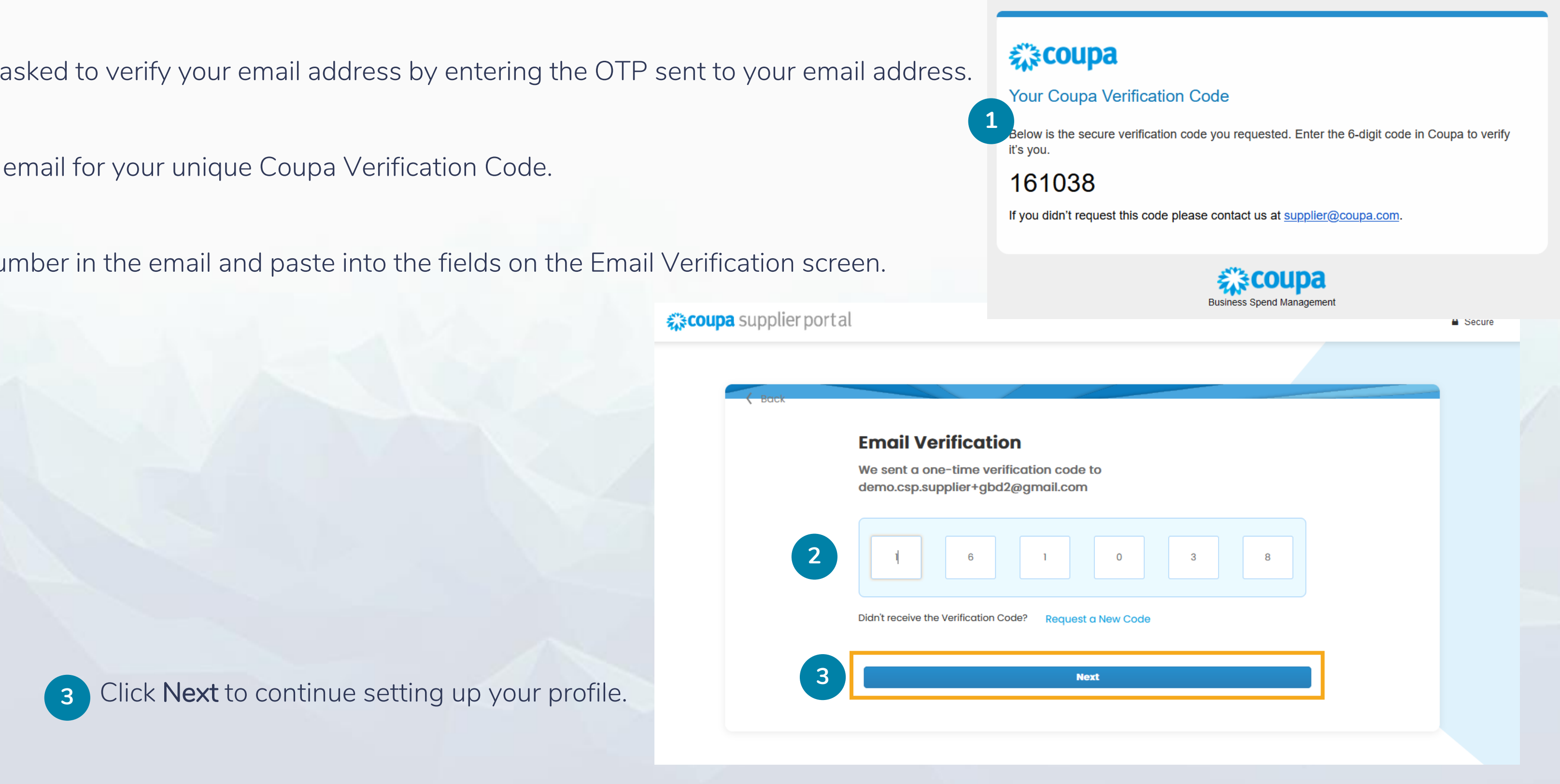

**Supplier Portal login** 

#### In this section you will learn how to log in to the portal once you have registered

1 Once you have registered in the platform, you must access the following page: https://supplier.coupahost.com/

2 Fill in the data with your email and password and click on login.

| Log In<br>Welcome back! Lo | Log In<br>Welcome back! Login or click here for help. |                        |  |  |  |
|----------------------------|-------------------------------------------------------|------------------------|--|--|--|
| 2<br>* Email A             | Address                                               | Email Address Password |  |  |  |
|                            |                                                       | Log In                 |  |  |  |
|                            |                                                       | Forgot Your Password?  |  |  |  |
|                            |                                                       |                        |  |  |  |
|                            |                                                       |                        |  |  |  |

Once you have registered in the platform, you must access the following page: https://supplier.coupahost.com/

**Supplier Portal Login** 

### The Coupa Supplier Portal offers multi factor authentication as an additional security measure on your account but you are not required to enable this.

If you choose the enable MFA for your user profile, it's important to save your recovery codes.

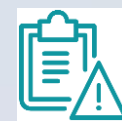

NOTE: Be sure to Download a copy of your recovery codes. If you don't have your recovery codes, you may not be able to access or make changes to your account.

|                                                                                                    | Dev 05<br>zs 6% Last Updated: 3 days ago   Vi | ew Profile                               |             |
|----------------------------------------------------------------------------------------------------|-----------------------------------------------|------------------------------------------|-------------|
|                                                                                                    | vity                                          | Keep your account secure                 | mouncements |
|                                                                                                    |                                               | Enable Two-Factor Authentication         |             |
| ecovery Codes                                                                                                    | recovery_codes-2024-08-02.csv                 | Set Up Now                               |             |
| These codes were generated on July 31, 2024                                                                         | Completed — 47 bytes                          | No thanks, I'll take the risk            |             |
| mergency recovery codes are the <b>only</b> way to restore<br>you lose access to your authenticating device or app. | Show all downloads                            | Learn more about security best practices |             |
| ou can use each recovery code only once.<br>eep these somewhere safe but accessible.                                |                                               |                                          |             |
| 9_n42A rUrjhQ                                                                                                    |                                               |                                          |             |
| jiaOKQ ohl3gA                                                                                                    |                                               |                                          |             |
| Z6tvJQ u5rZ2w                                                                                                    |                                               |                                          |             |
| Copy Download Pri                                                                                                   | int                                           |                                          |             |
|                                                                                                    |                                               |                                          | Interna     |

# Coupa training Navigation and use of the portal

2

Ē,

#### In this section you will learn how to navigate and use the portal

At the top you will find the menu or the options available within the portal.

On the upper right-hand side is where you can manage the platform, change passwords, manage notifications and there is also a help option available.

**NOTE:** If you interact with more than one client in Coupa, you will find them in the recent activity section. To work with G42, select the one that refers to G42.

|   | ŵcou                     | <b>pa</b> suppli                      | erporta           |                         |                     |                     |
|---|--------------------------|---------------------------------------|-------------------|-------------------------|---------------------|---------------------|
| 1 |                          | Invoices                              | Orders            | Profile                 | Setup               | Service/Time S      |
|   | TS                       | Test<br>Profile Progree               | Sup               | plier<br>Jpdated: 4 day | LL<br>/s ago   View | Profile             |
|   | Rece<br>Absa G           | roup Limited D                        | vity<br>EV Exxard | Resources QA            | A Absa Gr           | roup Limited UAT    |
|   | <b>Order #</b><br>G42 TE | <b>2014-000442</b><br>ST • 5250.0 • A | ED • Not Invo     | iced                    |                     |                     |
|   | <b>Informa</b><br>G42 TE | ation Request                         | 53 days ago       |                         |                     |                     |
|   |                          |                                       |                   |                         |                     |                     |
|   | Tw<br>Se                 | vo Factor<br>curity                   |                   | loin Reque              | sts                 | Merge<br>Suggestion |
|   | 0 0                      | of 6 Users                            |                   | <b>0</b> Users          |                     | <b>0</b> Duplicate  |

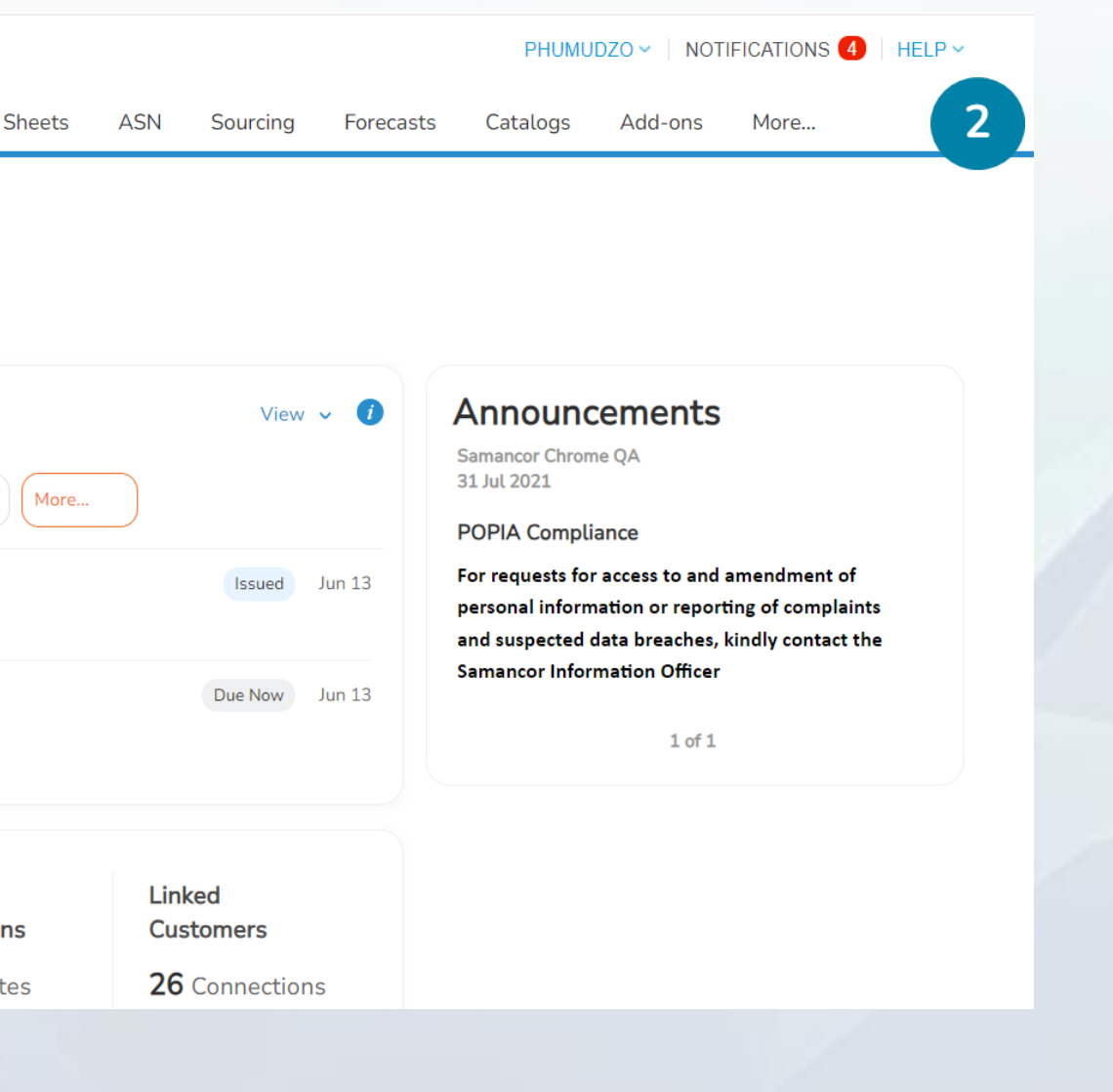

#### Navigation and use of the supplier portal

In this section you will learn how to navigate and use the portal

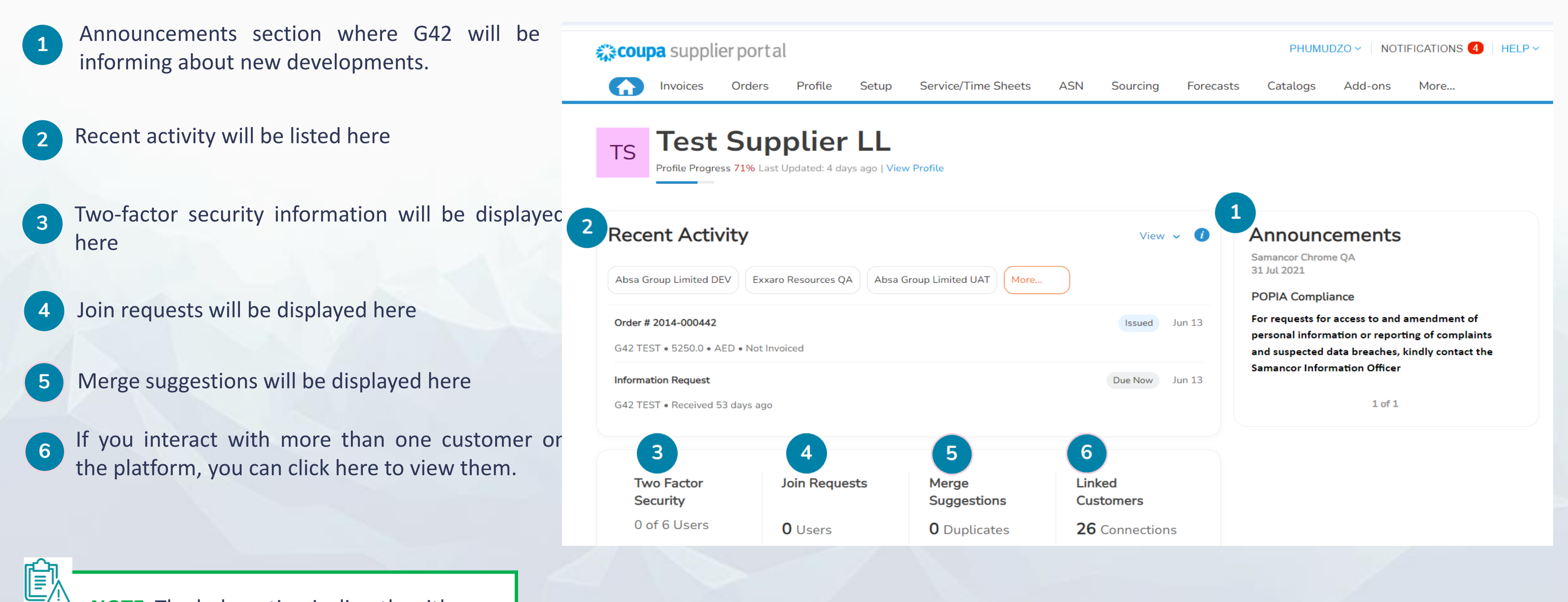

**NOTE:** The help option is directly with Coupa, at your disposal you will find help material as support.

17

Navigation and use of the supplier portal

This section corresponds to the company profile where you can update your company's information

- Company Profile
- To complete and edit the information, select the Edit Profile option at the right.
- Additional information can be completed by 3 clicking on the relevant sections

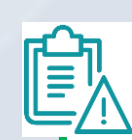

*NOTE:* This information refers to your profile as a company (not G42 specific), you have many options to update and complete your profile.

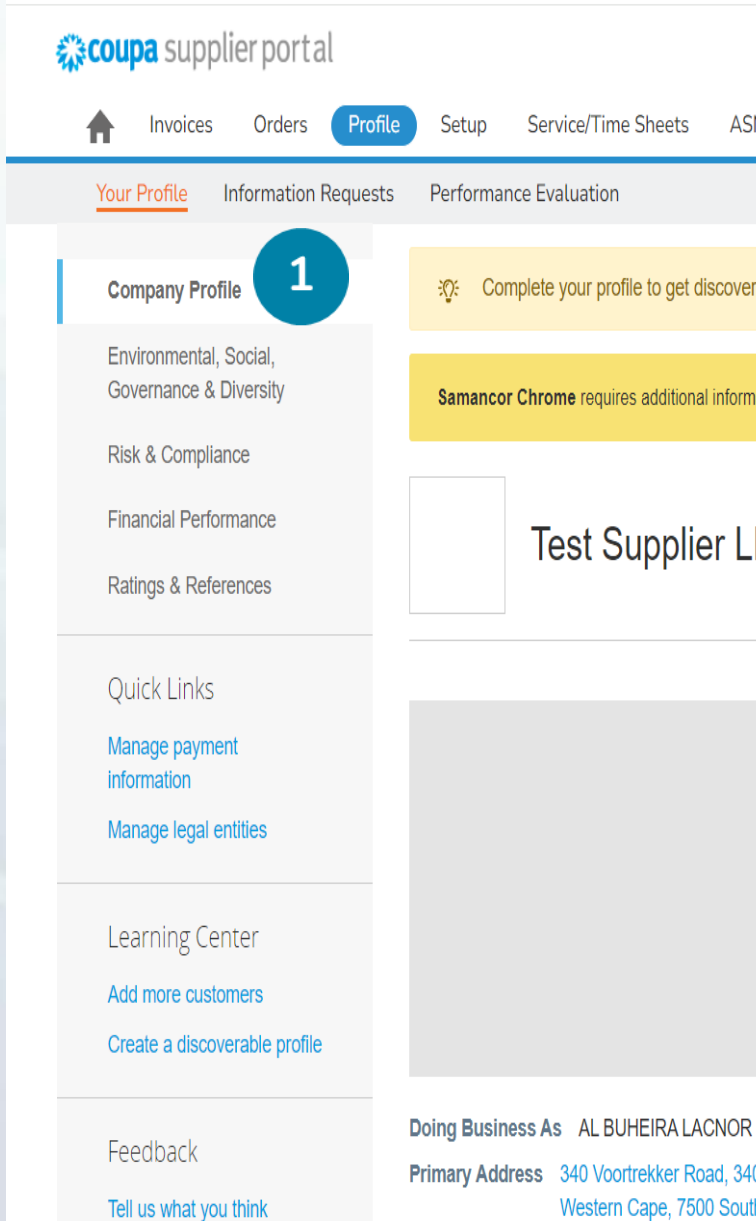

|                                   |                               |                               | Phumui            | DZO 🗸 🕴 NOT   | IFICATION    | s 4   Hel      | Р 🗸       |             |             |
|-----------------------------------|-------------------------------|-------------------------------|-------------------|---------------|--------------|----------------|-----------|-------------|-------------|
| ASN                               | Sourcing                      | Forecasts                     | Catalogs          | Add-ons       | More         |                |           |             |             |
|                                   |                               |                               |                   |               |              |                |           |             |             |
| overed by                         | / Coupa buyer                 | s that are lookir             | ig for items in y | our category. |              |                |           |             |             |
| formation                         | to conduct busi               | ness with you <mark>St</mark> | art Getting Pai   | d             |              |                |           |             |             |
| LL                                |                               |                               | Profile Pro       | ogress        | 71%<br>s ago | Edit Profile   |           | 2           |             |
|                                   |                               | Profile preview               | Copy profi        | le URL 🕴 🎝    | Downloa      | d Profile as F | PDF       |             |             |
|                                   |                               |                               |                   |               |              |                |           |             |             |
| OR DAIR<br>340, Par<br>outh Afric | RIES L.L.C<br>row East,<br>ca | Is Ultimate                   | Parent Yes        |               |              |                | <b>\$</b> | Chat with ( | Coupa Suppo |

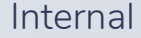

#### In this section you will find all the information you need to update your profile

1 In the Edit Profile section, you will find general information about your company to complete. In this section you will find company details such as address and contacts.

| When done, click Save changes                                                             |                                                                                                 | Primary Address Address line Main Road | Address line 2   | <b>City</b><br>Cape Town       |
|-------------------------------------------------------------------------------------------|-------------------------------------------------------------------------------------------------|----------------------------------------|------------------|--------------------------------|
|                                                                                           | Company Profile                                                                                 | State Primary Contact ()               | Postcode<br>2000 | Country/Region<br>South Africa |
|                                                                                           |                                                                                                 | * First Name<br>Michael<br>* Email     | om               | * Last Name<br>Healy<br>Role   |
|                                                                                           | Company Name     Doing Business As     Is Ultimate Parent     MT Landscapes     Primary Address | Work Work number                       | ~                | Mobile number Photograph       |
| <b>NOTE:</b> The fields marked with an asterisk are mandatory, the others are required to | Address line Address line 2 City Chat with Coupa Support<br>Main Road                           | Public                                 |                  |                                |
| have an updated profile. The legal entity field is related to your company.               | Cancel Save and go to Next Save changes                                                         |                                        |                  | Add another contact            |

Navigation and use of the supplier portal

This section corresponds to all the purchase orders you have received

In the orders tab you will be able to see the history 1 of purchase orders, the status, date and a short 🗱 coupa supplier po description. Orders Profile Setup Invoices Order Lines Order Change Returns Orders Section to create invoices and credit notes **Purchase Orders** The icon 🔙 refers to create an invoice Instructions From Customer а {Example text - this is set on your Company Information setup page Click th Export to The icon 🗽 refers to create a credit note PO Number Order Date Status Acknowledged At Items 014-000442 06/13/24 Issued 07/29/24 3 Each ( 3 To view the details of the order, click on the order number you wish to review **NOTE:** Creating a credit note directly against a purchase order is not allowed as part of the G42 design/process

|                                                                                  |                 |                |            |         | PHUMU     | DZO - NO | TIFICATIONS                  | 4   HELP | ~ |  |  |
|----------------------------------------------------------------------------------|-----------------|----------------|------------|---------|-----------|----------|------------------------------|----------|---|--|--|
| rvice/Time Sheets                                                                | ASN             | Sourcing       | Forecasts  | Cat     | alogs     | Add-ons  | More                         |          |   |  |  |
| Order Line Changes                                                               | s Orde          | er Confirmatio | ons Order  | Confirr | nation Li | ines Moi | re                           |          |   |  |  |
|                                                                                  |                 |                |            |         |           |          |                              |          |   |  |  |
|                                                                                  | Select Customer |                |            |         |           |          | G42 TEST - Test Supplier ONE |          |   |  |  |
|                                                                                  |                 |                |            |         |           |          |                              |          |   |  |  |
|                                                                                  |                 |                |            |         |           |          |                              |          |   |  |  |
| and will be displayed for CSP and SAN suppliers on the Purchase Order list page} |                 |                |            |         |           |          |                              |          |   |  |  |
| ie 🍓 Action to In                                                                | voice fr        | om a Purcl     | nase Order |         |           |          |                              |          |   |  |  |
|                                                                                  |                 |                | View AI    |         |           | ~        | Search                       | P        |   |  |  |

|                                                    | View  | All            | ~           | Search      | <u>_</u>                                 |   |
|----------------------------------------------------|-------|----------------|-------------|-------------|------------------------------------------|---|
|                                                    | Unans | wered Comments | Tot         | al Assigned | To Actions                               |   |
| of ITE000000140-IT Hardware and Peripherals Telety | No    |                | 5,250.00 AE | ED          | 10 10 10 10 10 10 10 10 10 10 10 10 10 1 | 2 |

## In this section you can review the information contained in a purchase order

- 1 Once you have clicked on the Purchase Order number you wish to review, you will find the reference number and a description of the order.
- 2 The address associated to the purchase order will be visible under the Shipping section
- 3 Lines or items that are part of the purchase order will be visible under the Lines section
- 4
- Options available to you for processing the purchase order are located below

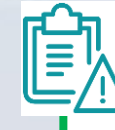

**NOTE:** The acknowledged option allows you to accept the supply and/or provision of the required goods/services to G42.

Purchase Order #2014

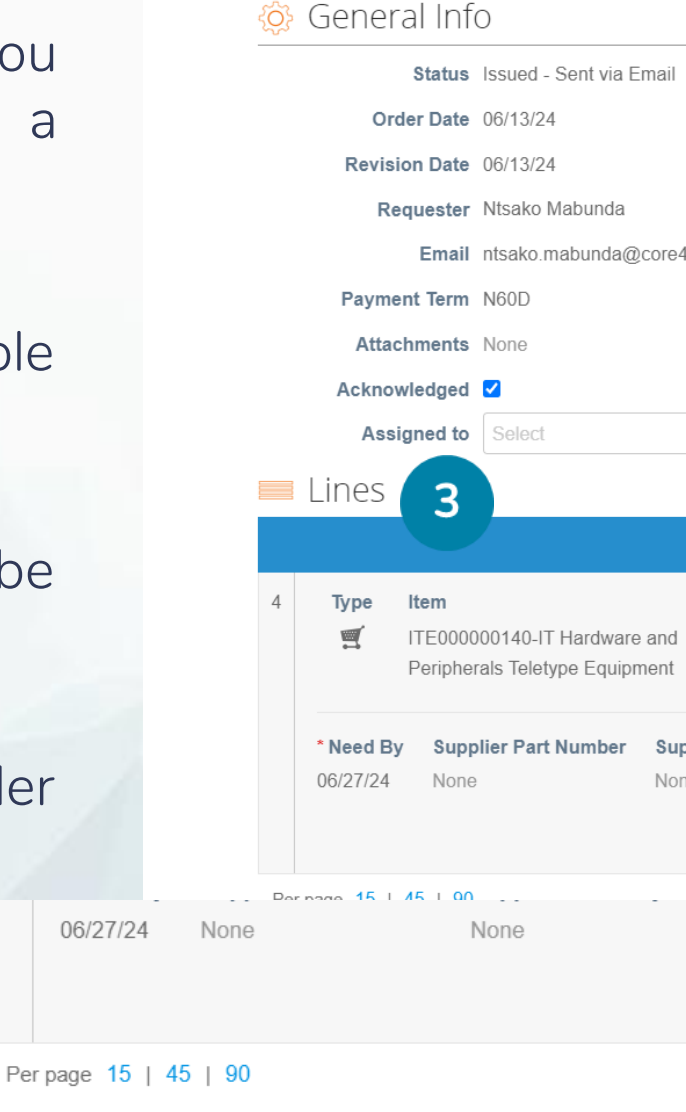

|           |              | 1         |                     | Sele               | ect Customer                                                                                      | G42 TE                                                     | EST - Test Supp | lier ONE    | ▼ |
|-----------|--------------|-----------|---------------------|--------------------|---------------------------------------------------------------------------------------------------|------------------------------------------------------------|-----------------|-------------|---|
| 1-00      | 0442         |           |                     |                    |                                                                                                   |                                                            |                 |             |   |
|           |              |           | 🔗 Shi               | pping              | 2                                                                                                 |                                                            |                 |             |   |
|           |              |           | Ship                | o-To Address       | Capital Gate<br>Khaleej Al Ara<br>0 Al Maryah<br>United Arab E<br>Location Code<br>Attn: Ntsako M | Fower<br>Ibi Street<br>Emirates<br>e: G Forty T<br>Mabunda | wo General Tra  | iding - LLC |   |
| 42.ai     |              |           |                     | Terms              | None                                                                                              |                                                            |                 |             |   |
|           |              |           | 🍞 Shi               | pment <sup>-</sup> | Fracking                                                                                          |                                                            |                 | Add         |   |
|           |              |           | No shipmen          | t tracking.        |                                                                                                   |                                                            |                 |             |   |
|           |              |           |                     |                    |                                                                                                   |                                                            |                 |             |   |
|           |              |           |                     |                    |                                                                                                   |                                                            |                 |             |   |
|           |              |           | Advanced            | Search             | <u>ب</u>                                                                                          | Sort by                                                    | ine Number: 0 - | → 9 🗸       |   |
|           | Qty          | Unit      | Pric                | e T                | otal                                                                                              |                                                            |                 | Invoiced    |   |
| 1         | 3            | Each      | 1,750.0             | 0 5,250            | ).00                                                                                              |                                                            |                 | 0.00        |   |
| ipplier / | Auxiliary Pa | rt Number | Manufacture<br>None | r Name Ma          | anufacturer Pa                                                                                    | rt Number                                                  |                 |             |   |
|           |              | None      |                     | None               |                                                                                                   |                                                            |                 |             |   |
|           |              |           |                     |                    |                                                                                                   |                                                            |                 |             |   |
|           |              |           |                     | Тс                 | otal AED 🖁                                                                                        | 5,250.0                                                    | 0               |             |   |
|           |              |           |                     |                    |                                                                                                   |                                                            |                 |             |   |
|           |              |           | 4                   | Create Inv         | oice                                                                                              | Save                                                       | 🚔 P             | rint View   |   |
|           |              |           |                     |                    |                                                                                                   |                                                            |                 |             |   |
|           |              |           |                     |                    |                                                                                                   |                                                            |                 |             |   |
|           |              |           |                     |                    |                                                                                                   |                                                            |                 |             |   |

Navigation and use of the supplier portal

1

2

3

Ê

#### In this section you can review your invoices

- Entering the invoices tab you will be able to visualise everything related to this.
- Functionalities to create invoices and credit notes
  - General information of the invoices you have created. You will be able to see their status and some general information.

**NOTE:** 'Create Blank Invoice' and 'Create Invoice from Contract' options will only be allowed for selected suppliers.

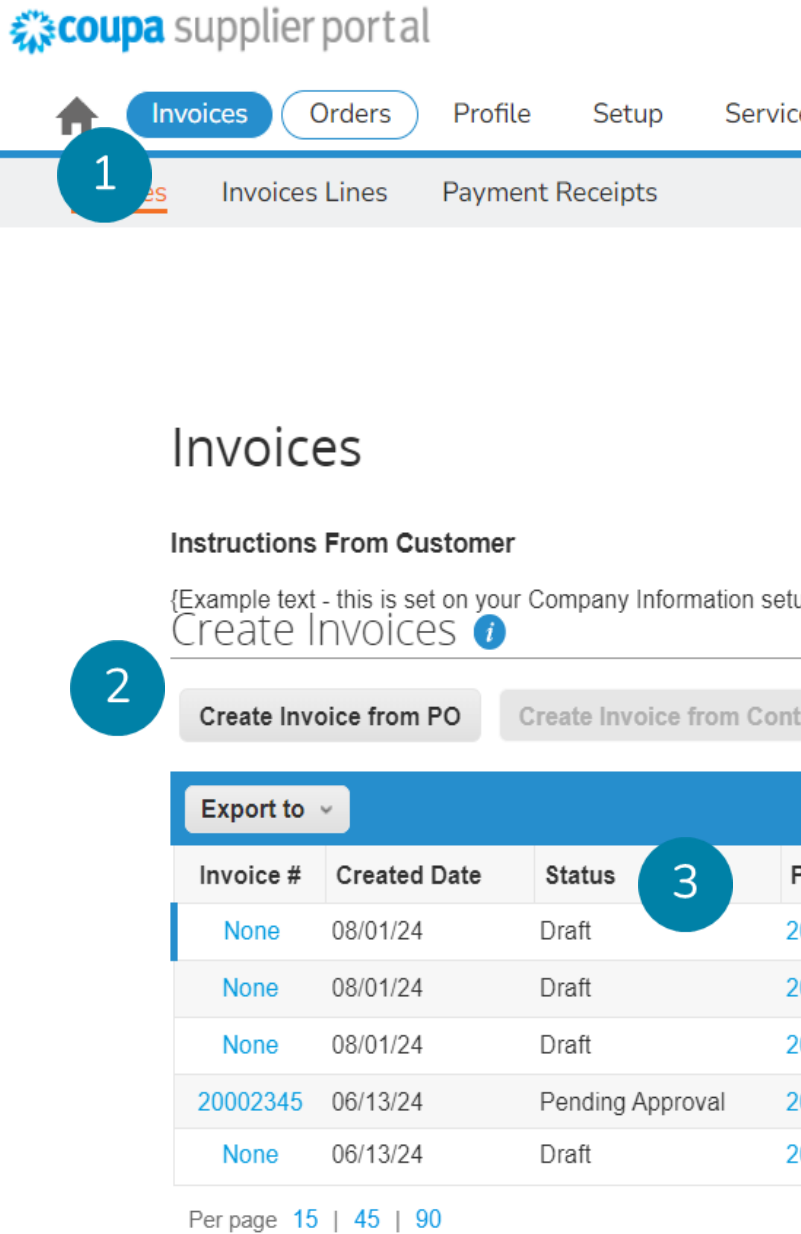

|                |     |          |           | PHUMUDZO - NOTIFICATIONS 4 HELP - |          |      |   |  |  |
|----------------|-----|----------|-----------|-----------------------------------|----------|------|---|--|--|
| ce/Time Sheets | ASN | Sourcing | Forecasts | Catalogs                          | Add-ons  | More |   |  |  |
|                |     |          |           |                                   |          |      |   |  |  |
|                |     |          |           |                                   |          |      |   |  |  |
|                |     |          |           | Soloct customor                   | C42 TEST |      |   |  |  |
|                |     |          |           | Select customer                   | 042 TL3T |      | ~ |  |  |

{Example text - this is set on your Company Information setup page and will be displayed for CSP and SAN suppliers on the Invoice list page}

| tract Cre   | ate Blank Invoice | Create Credit Note  |                |          |
|-------------|-------------------|---------------------|----------------|----------|
|             |                   | View All            | ✓ Search       | <b>,</b> |
| PO #        | Total             | Unanswered Comments | Dispute Reason | Actions  |
| 2014-000442 | 5,250.00 AED      | No                  |                | 10       |
| 2014-000442 | 5,250.00 AED      | No                  |                | 10       |
| 2014-000442 | 5,250.00 AED      | No                  |                | 100      |
| 2014-000442 | 5,512.50 AED      | No                  |                |          |
| 2014-000442 | 5,250.00 AED      | No                  |                | 10       |

## Coupa training Creating an invoice from a purchase order

#### In this section you can create an invoice from a purchase order

- In the purchase orders tab identify the order to create the invoice
- 2 For the purchase order, click on the icon 📒

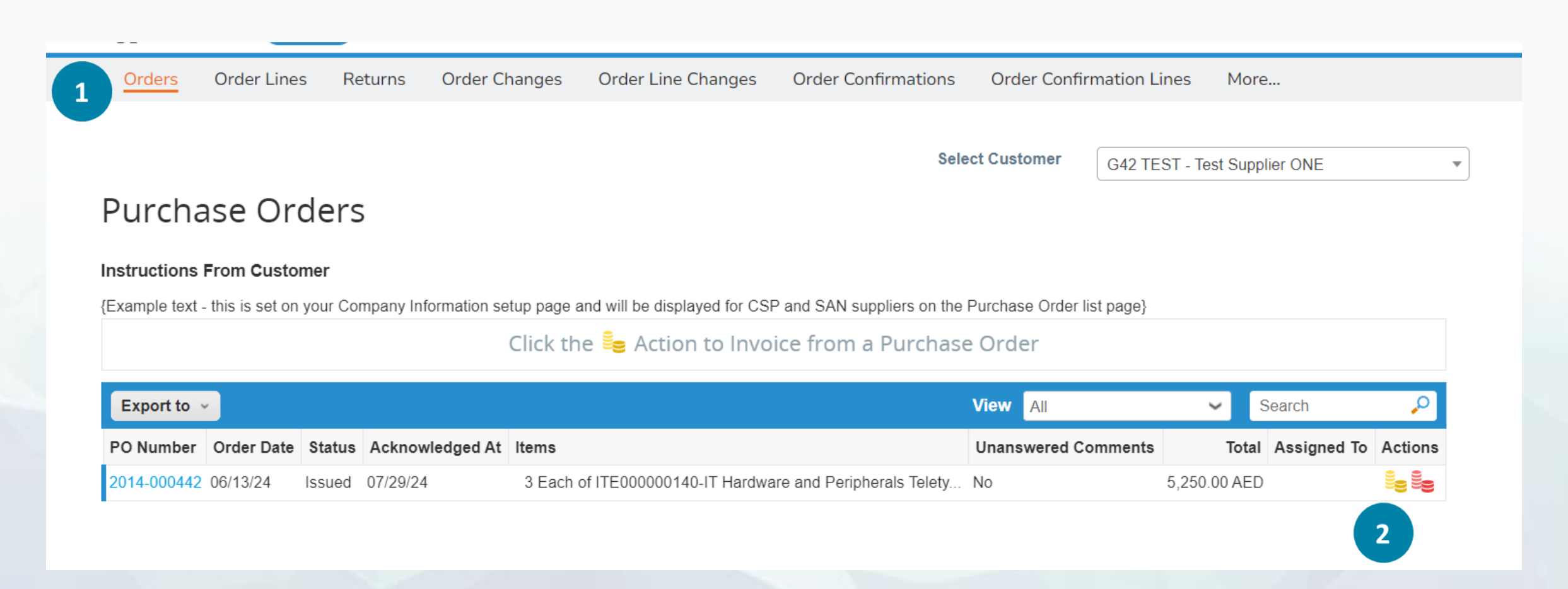

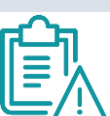

**NOTE:** In the orders tab you will find all the purchase history you have with G42. You cannot consolidate purchase orders to generate invoices. You must perform the process for all orders separately

2

а

b

Eŗ

#### In this section the creation of the invoice will take place

Complete the information in the general information section.

In the Currency option review the currency defaulted from the PO

In the image scan and attachments, the graphic representation or PDF of the invoice and the dispatch or delivery fulfilment and/or service record approved by the administrator must be attached.

Section where you will find the lines or items associated to the invoice. Complete the information if necessary

- You have the option to create imposition at line or item level.
- Taxes can be added at the line level by clicking on the Line Level Taxation

**NOTE:** It is required to create and setup a legal entity before submitting the first invoice

| C                                                                                                    | ireate Invo                                                                                                    | ice Create                                                                |       |
|----------------------------------------------------------------------------------------------------|----------------------------------------------------------------------------------------------------|---------------------------------------------------------------------------|-------|
| Ş                                                                                                    | 🖇 General Inf                                                                                                    |                                                                           |       |
|                                                                                                    | * Invoice #                                                                                                    |                                                                           |       |
|                                                                                                    | * Invoice Date                                                                                                    | 08/05/24                                                                  |       |
|                                                                                                    | Payment Term                                                                                                    | N60D                                                                      |       |
|                                                                                                    | * Currency 🥡                                                                                                    | AED 🗸                                                                     |       |
|                                                                                                    | Status                                                                                                    | Draft                                                                     |       |
|                                                                                                    | * Image Scan                                                                                                    | Choose File No                                                            | file  |
|                                                                                                    | Supplier Note                                                                                                    |                                                                           |       |
|                                                                                                    | Attachments                                                                                                    | Add File   URL   Te                                                       | ext   |
| Supplier Part I                                                                                                    | Number                                                                                                    | <b>Billing</b><br>G42 Corporate-<br>PP00035                               | -IT I |
| Tax Descrip                                                                                                    | tion                                                                                                    | Tax Rate                                                                  |       |
|                                                                                                    | ~                                                                                                    | 0.000                                                                     |       |
| AE: Foreign<br>AE: Foreign<br>AE: Foreign<br>AE: Foreign<br>AE: Foreign<br>AE: Local-N<br>AE: Local-P<br>AE: Local-P<br>AE: Local-P<br>AE: Local-P<br>AE: Local-P<br>AE: Local-P | I-OS - 0.0%<br>I-PurchExm - 0.0%<br>I-PurchGoods - 0.0%<br>I-PurchServs - 0.0%<br>I-Purchzero - 5.0%<br>IR - Non-Recoverable<br>OS - OS - 0.0%<br>I/urchExm - Purchases<br>I/urchGoods - 5.0%<br>I/urchServs - Purchases<br>I/urchSero - Purchases | - 5.0%<br>-Exempt - 0.0%<br>es-Standard rate - 5.0%<br>-Zero rated - 0.0% | .0%   |

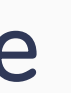

Order Lines Returns Order Cha

| nges      | Order Line Changes      | Order Confirmations     | Order Confir                                                                | mation Lines      | More           |                   |       |
|-----------|-------------------------|-------------------------|-----------------------------------------------------------------------------|-------------------|----------------|-------------------|-------|
|           |                         | Se                      | lect Customer                                                               | G42 TEST - Test   | t Supplier ONE | V                 |       |
|           |                         | From                    |                                                                             |                   |                |                   |       |
|           |                         | * Supplier              | Test Supplier ONE                                                           |                   |                |                   |       |
|           |                         | Supplier VAT ID         | 4999999999 🗸                                                                |                   |                |                   |       |
|           |                         | * Invoice From Address  | phumu \$ Tendi<br>12 Pretoria Road,<br>Johannesburg<br>1620<br>South Africa | C<br>Kempton Park |                |                   |       |
| ile chose | en<br>K                 | * Remit-To Address      | phumu \$ Tendi<br>12 Pretoria Road,<br>Johannesburg<br>1620<br>South Africa | C<br>Kempton Park |                |                   |       |
| λι        |                         | Bank Name:              | nedbank                                                                     |                   |                |                   |       |
|           |                         | Beneficiary Name:       | phumu \$ Tendi                                                              |                   |                |                   |       |
|           |                         | Bank Account Number:    | ******6625                                                                  |                   |                |                   |       |
|           |                         | SWIFT Code:             | ****ZAJJ                                                                    |                   |                |                   |       |
| T Hardv   | vare and Peripherals-20 | 14-P000019-01-Material- |                                                                             |                   |                | 💬 Chat with Coupa | a Sup |

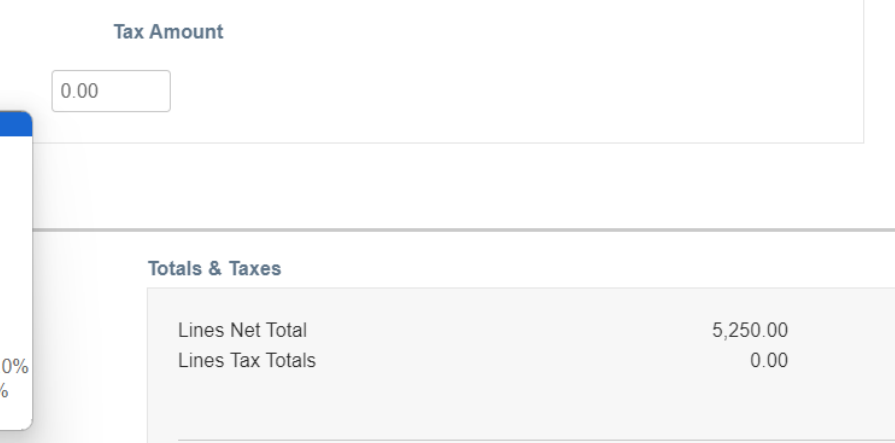

## In this section the creation of the invoice will take

- <sup>3</sup> Section where you can add the sales tax associated to the invoice.
- 4 Options available for invoice management
  - Delete: delete the invoice, you will have to do the whole management again.
  - **Cancel:** Cancels the creation of the invoice
  - Save as draft: You will be able to save the invoice and continue editing it later.
  - d Calculate: The invoice total is updated, including tax added
- 5 Click on submit. The invoice has been sent to G42.

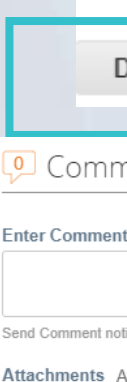

| K                 | place                                  |                                |  |
|-------------------|----------------------------------------|--------------------------------|--|
| То                | otals & Taxes                          |                                |  |
|                   | Lines Net Total                        | 20.00                          |  |
|                   | Shipping                               |                                |  |
|                   | Handling                               |                                |  |
|                   | Misc                                   |                                |  |
|                   | Tax                                    | ✓ 0.000 % 0.000                |  |
|                   | Total Tax                              | 0.00                           |  |
|                   | Net Total                              | 20.00                          |  |
|                   | Total                                  | 20.00                          |  |
| )elete            | e Cancel                               | Save as Draft Calculate Submit |  |
| hents             | 5                                      | Mute Comments 🗸                |  |
| t<br>ification to | o a user by typing @name (ex. @JohnSmi | h)                             |  |
| uu rile           | TURE                                   | Add Comment                    |  |

#### 26

#### Notifications when sending an invoice

- A notification box will appear each time you send an 1 invoice, it refers to the confirmation of the information provided.
- In case you do not attach an image scan and try 2 to send an invoice a notification box will appear referring to the missing document.

Click continue editing to return to the invoice and complete the missing information.

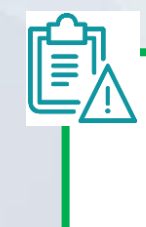

3

**NOTE:** In case the information is incomplete the platform will not show this notification.

#### Are You Ready to Send?

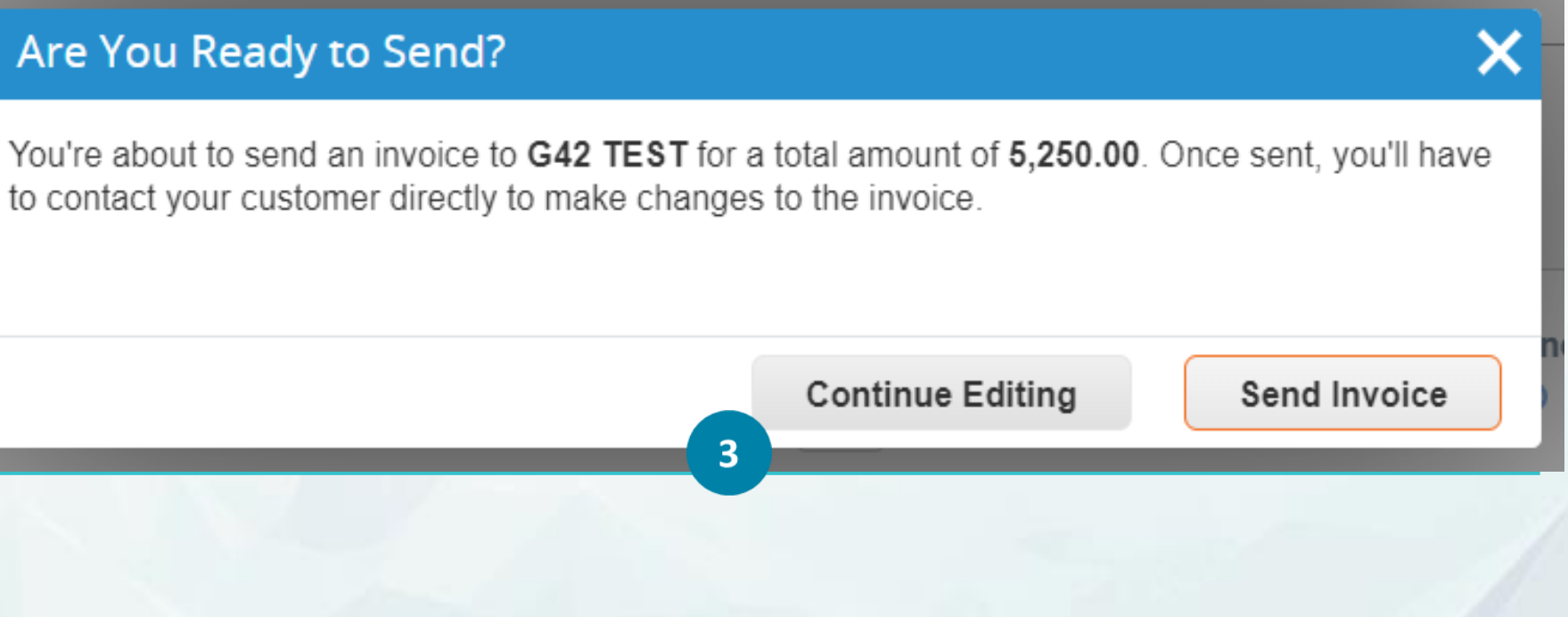

#### In this section you will see the status of the invoice once you have sent it

In the invoices tab, you will find the status of the 1 invoice. You will be able to track the status of the invoice. What statuses can you view?

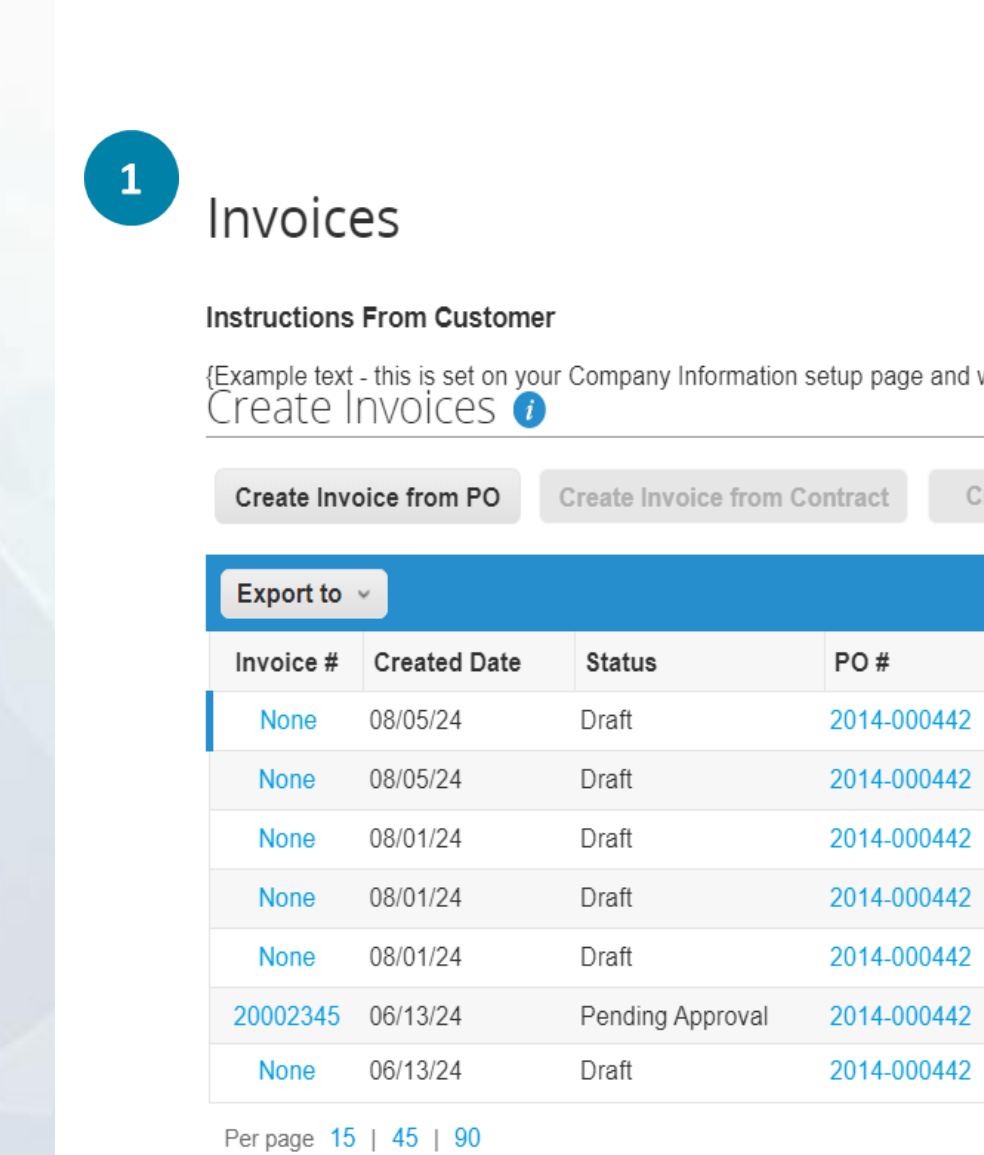

Select customer | G42 TEST

{Example text - this is set on your Company Information setup page and will be displayed for CSP and SAN suppliers on the Invoice list page}

Create Blank Invoice Create Credit Note View All Search  $\sim$ Total Unanswered Comments Dispute Reason Actions 10 5.250.00 AED No 10 5,250.00 AED No 10 5,250.00 AED No 10 5,250.00 AED No 10 5,250.00 AED No 5.512.50 AED No 10 2014-000442 5,250.00 AED No

 $\sim$ 

### INVOICE TAB OVERVIEW

| Invoice Status   | Description                                                                                                    |
|------------------|----------------------------------------------------------------------------------------------------|
| Approved         | The invoice has been accepted for payment by G42 and paymer PO.                                                                                                    |
| Disputed         | The invoice has been disputed. G42 must give a reason for the the invoice is in disputed status.<br>To resolve the dispute, you need to review and correct the mistak                       |
| Draft            | A draft invoice has been created against a specific PO, but it ha<br>edited and submitted at anytime.                                                                                       |
| Pending Approval | The invoice is being processed and is either pending the receipt<br>and requires someone at G42 to approve the chang<br>shipping/handling/misc. fees being added to the invoice, price disc |
| Voided           | The invoice has been voided. Typically, this will only happen afte<br>most cases, the invoice will be Disputed and not Voided. IN<br>resubmitted.                                           |

nt will be made in line with the payment terms of the

dispute and leave additional comments for you while

tes in the invoice and resubmit it (see next slide).

is not been submitted to G42. These invoices can be

t of the goods/service, or a tolerance was exceeded ge. Examples of tolerances include additional crepancies, QTY discrepancies, etc.

r G42 has communicated the issue to the Supplier. In **/PORTANT: An invoice that is voided CANNOT be** 

Coupa training

# Creating a credit note

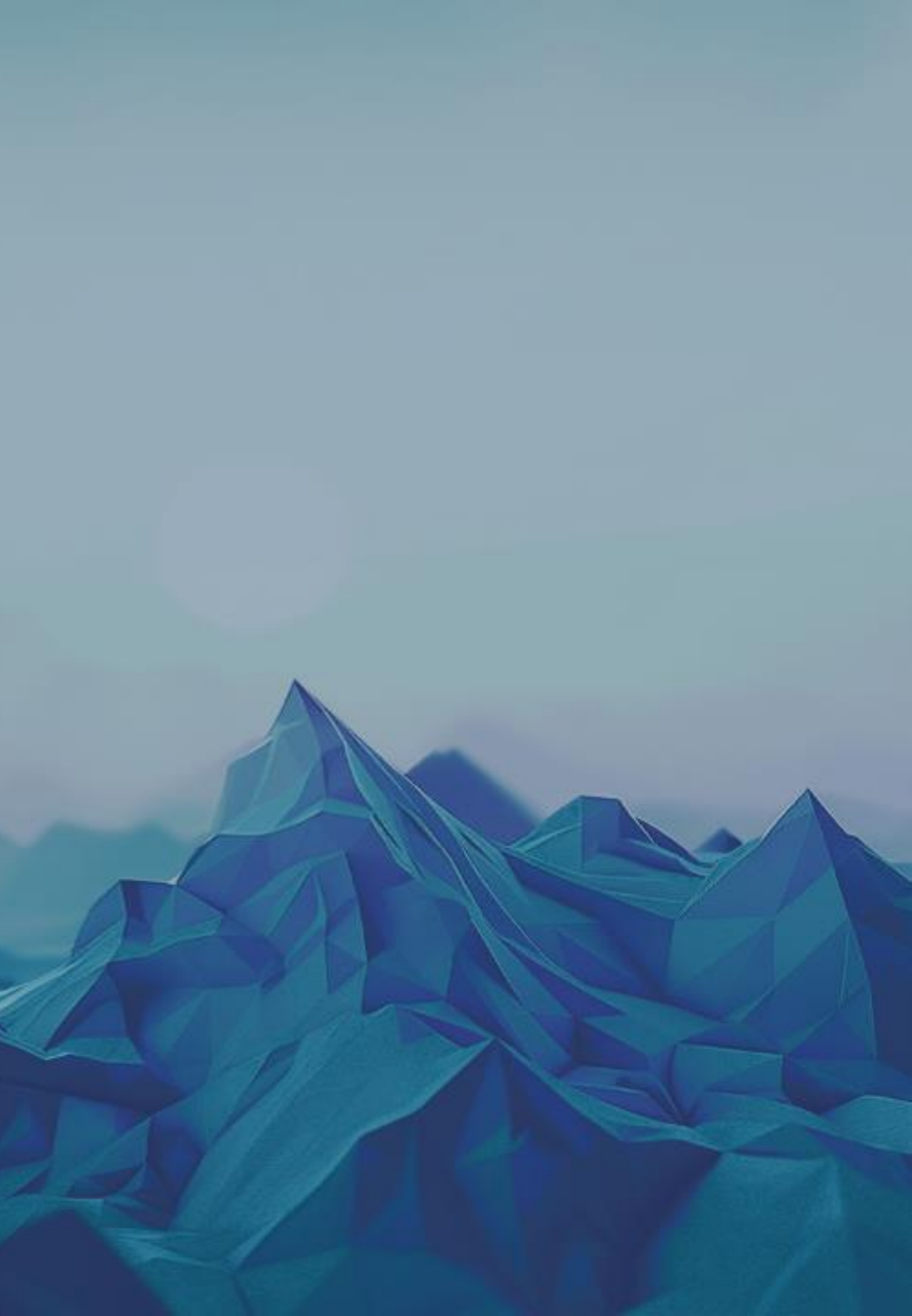

## In this section you will learn how to create a credit note through the supplier portal

In the invoice tab you can view invoice previously created and create credit notes

- In the create invoices section click create Credit Note
- a credit note should not be created directly against a purchase order

**NOTE:** In the invoices tab you will find all the history you have with G42.

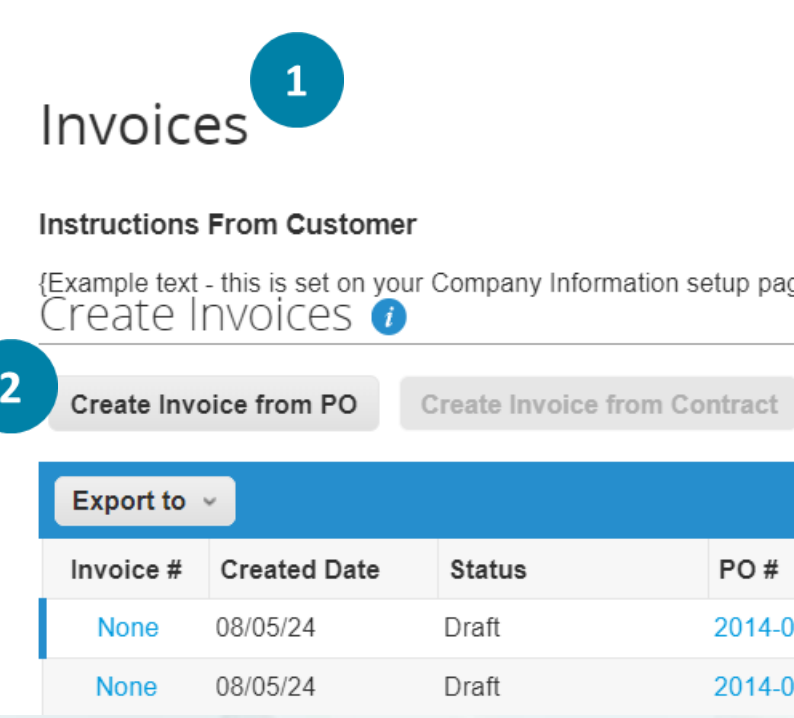

|             |                       | S                           | elect customer    | G42 TEST |          |
|-------------|-----------------------|-----------------------------|-------------------|----------|----------|
|             |                       |                             |                   |          |          |
|             |                       |                             |                   |          |          |
|             |                       |                             |                   |          |          |
|             |                       |                             |                   |          |          |
| age and wil | ll be displayed for C | SP and SAN suppliers on the | Invoice list page | }        |          |
| 5           | ,                     |                             | 1-5               | 2        |          |
| _           |                       |                             |                   |          |          |
| Cre         | ate Blank Invoice     | Create Credit Note          |                   |          |          |
|             |                       |                             |                   |          |          |
|             |                       | View All                    | ✓ S               | Search   | <b>_</b> |
| 1           | Total                 | Unanswered Comments         | Dispute F         | Reason   | Actions  |
|             | Total                 | onanonoroa commente         | Dioputo i         | touoon   | Actionic |
| -000442     | 5,250.00 AED          | No                          |                   |          | × 🛛      |
| -000442     | 5,250.00 AED          | No                          |                   |          | 18       |
|             |                       |                             |                   |          | 1001     |
|             |                       |                             |                   |          |          |

## In this section you will learn how to create a credit note through the supplier portal

- The credit note reason will be defaulted to resolve issue for invoice number
- Select the invoice number that you want to create a credit note for
- Choose the option to either completely cancel the invoice with credit note or to adjust the invoice with credit note
- Click create to create the credit note

#### **Credit Note**

customer please select other.

3

**Reason O** Resolve issue for invoice number

Other (e.g. rebate)

#### **Credit Note**

How do you want to correct invoice "ZINCCORP TEST 3" ?

6

Completely cancel the invoice with a credit note i  $\bigcirc$  Adjust invoice with a credit note (i)

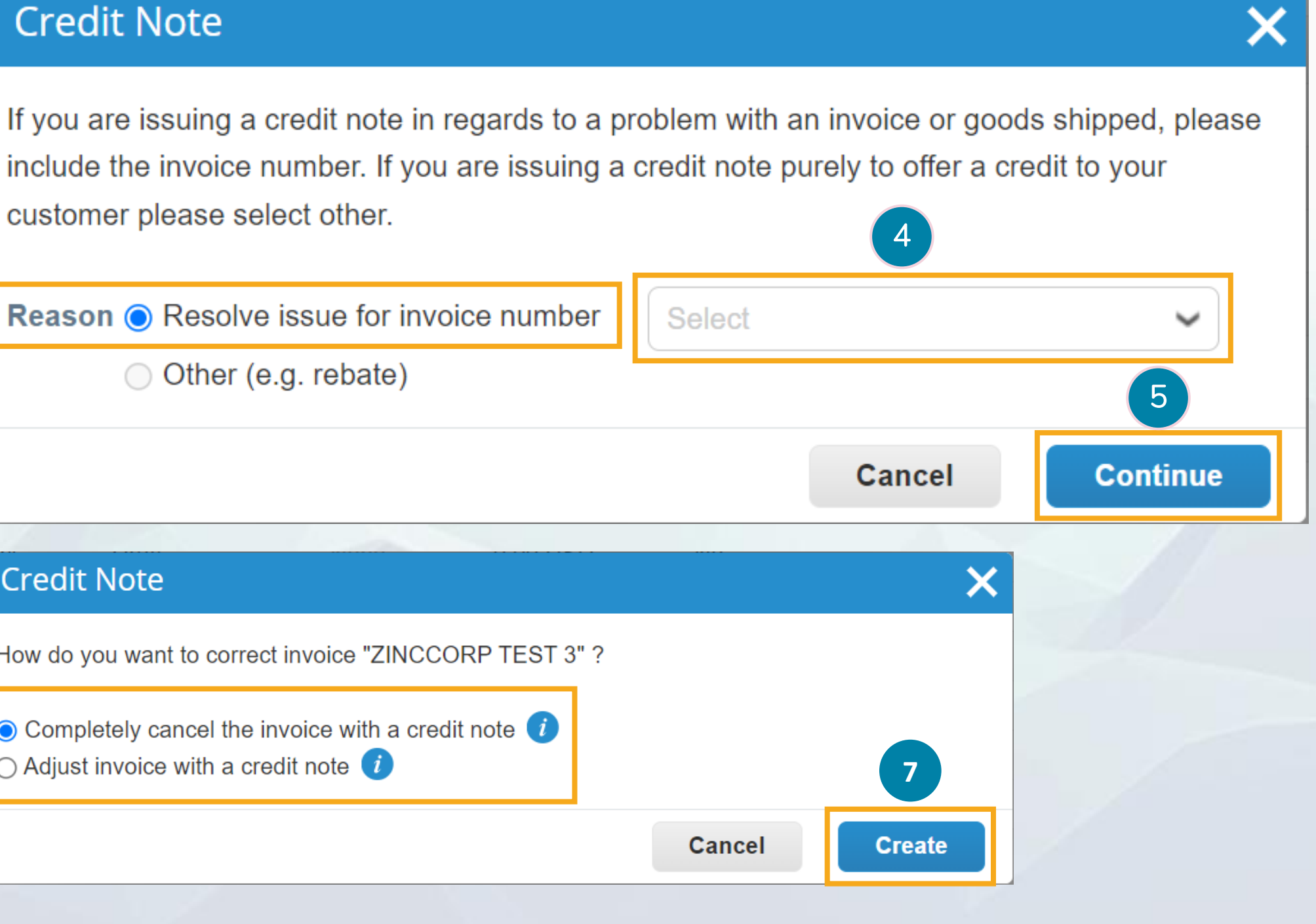

#### Create a credit note

b

#### In this section you will learn how to create a credit note through the supplier portal

- In the general info section, populate the general info of the credit note such as the credit note #, credit note date and attach a copy of the invoice
- In the line section, select the type of adjustment you wish to 8 make.
  - Quantity: Only allows changes related to the quantity of а the purchase order.
    - Price: Only allows changes related to price adjustments. Must be negative (-)
    - Other: This change allows for price and quantity changes.

|   | Create Cred                    | lit Note c          |
|---|--------------------------------|---------------------|
| 7 | 🔅 General Inf                  | 0                   |
|   | * Credit Note #                |                     |
|   | * Credit Note Date             | 08/06/21            |
|   | Payment Term                   | None                |
|   | * Currency                     | ZAR 🗸               |
|   | Status                         | Draft               |
|   | Original Invoice #             |                     |
|   | Original Invoice Date          | mm/dd/yy            |
|   | Attach Copy Of Invoice<br>Here | Choose File No      |
|   | Supplier Note                  |                     |
|   | Attachments                    | Add File   URL   1  |
| 8 | 🔲 Lines                        |                     |
|   | Adjustment Type Quanti         | ity 🖌               |
|   | Type Quant<br>Price<br>Other   | ity                 |
|   | PO Line<br>342345-1            | C                   |
|   | Billing<br>2300-2302100015-30  | 000                 |
|   | Add Line 🔂 Pick                | lines from Contract |

**lote** Create

♥ From \* Supplier TriForce Supplier \* Invoice From Address TriForce Services 5/21 🛗 Test Test. NY 10001 United States ~ \* Remit-To Address TriForce Services Test Test, NY 10001 United States d/yy 🛗 \* Ship From Address TriForce Services se File No file chosen Test Test, NY 10001 United States ⊖ To Customer Glencore Dev ile | URL | Text Buyer VAT ID 4510226931 ~ Line Level Taxation Qty UOM Price 8 1,000.00 -1.0 Pièce / Each / 🗸 1.000.00 Supplier Part Number Contract Service Contract

Totals & Taxes

## In this section you will learn how to create a credit note through the supplier portal

- 9 Section where you can add sales taxes (should default from original invoice)
- 10
- Available options for credit note management
- Delete: delete the invoice, you will have to do the whole management again.
- **b Cancel:** Cancels the creation of the invoice
- Save as draft: You will be able to save the invoice and continue editing it later.
- d Calculate: The invoice total is updated, including tax added

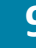

|   | Totals & Taxes                                                                                                   |                         |          |
|---|----------------------------------------------------------------------------------------------------|-------------------------|----------|
|   | Lines Net Total                                                                                                  | 1,0                     | 00.00    |
|   | Shipping                                                                                                    |                         |          |
|   | Handling                                                                                                    |                         |          |
|   | Misc                                                                                                    |                         |          |
|   | Tax                                                                                                    | ✓ 0.000 %               | 0.000    |
|   | Total Tax                                                                                                    |                         | 0.00     |
|   | Net Total                                                                                                    |                         | 1,000.00 |
|   | Total                                                                                                    |                         | 1,000.00 |
| [ | Delete Cancel                                                                                                    | Save as Draft Calculate | Submit   |
|   | and the second second second second second second second second second second second second second second second |                         |          |

### In this section you will learn how to create a credit note through the supplier portal

A notification box will appear each time you send a credit note, it refers to the confirmation of the information provided.

In case you do not attach a file and try to send a credit note a notification box will appear referring to the missing document.

Click continue edit to return to the invoice and complete the missing information.

**NOTE:** In case the information is incomplete the platform will not show this notification.

#### Are You Ready to Se

You're about to send an cred you'll have to contact your cu

2

| nd?                                                                                                    |                          |                                               |
|----------------------------------------------------------------------------------------------------|--------------------------|-----------------------------------------------|
| it note to the store is to the store of the store of the | make changes to the crea | of <b>-1,000.00</b> . Once sent,<br>dit note. |
| 3                                                                                                    | Continue Editing         | Send Credit Note                              |
|                                                                                                    |                          |                                               |
|                                                                                                    |                          |                                               |
|                                                                                                    |                          |                                               |
|                                                                                                    |                          |                                               |
|                                                                                                    |                          | Internal                                      |

#### Create a credit note

#### In this section you will view the credit note status

In the invoice tab, you will find the status of the credit notes you have created. You will be able to track their status. Which statuses can be displayed

- Approved: The credit note has been approved
- Pending Approval: The credit note is pending approval by G42.
- c Draft: Refers to a credit note that is being managed but has not yet been sent.

|   | Create Inv | oice from PO | Create Invoice f | rom Contract | Сгеа       |
|---|------------|--------------|------------------|--------------|------------|
|   | Export to  | ~            |                  |              |            |
|   | Invoice #  | Created Date | Status           | PO #         | Total      |
|   | Inv238uu   | 10/17/23     | Pending Approval | 5000359359   | 1,031.55 Z |
| I | Inv238bb   | 10/17/23     | Pending Approval | 5000359359   | 894.70 ZA  |
|   | cninv0001  | 10/10/23     | Pending Approval | 5000359345   | -4,406.80  |

| ite B | lank Invoice Create | Credit Note    |   |        |         |
|-------|---------------------|----------------|---|--------|---------|
|       | View All            |                | ~ | Search | P       |
|       | Unanswered Comments | Dispute Reason |   |        | Actions |
| AR    | No                  |                |   |        |         |
| R     | No                  |                |   |        |         |
| ZAR   | No                  |                |   |        |         |
|       |                     |                |   |        |         |

## Coupa training Administrator tab and notifications setting

# In this section you will learn how to manage the account profile and add new users to the supplier portal

Orders

Service/Time Sheets

Connection Requests

Users

Profile

Customer Setup

Home

Admin

Users

Admin Users

1 Go to the administrator tab on the right side of the portal.

- 2 Click on invite user
- 3 Fill in the required data and select the permissions that will be enabled for the user you are adding.
- 4 Click on send the invitation and the user will be notified

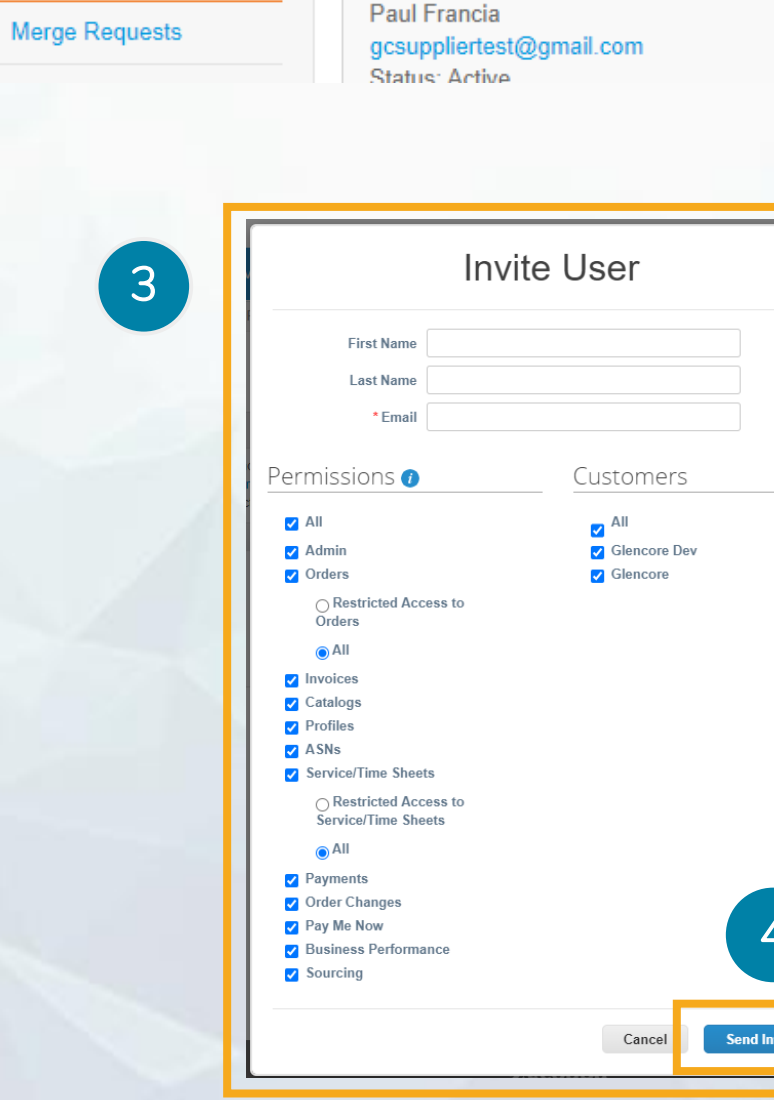

|   | Invoices | Catalogs                  | Business Performance | Sourcing | Add-ons                  | Setup      |
|---|----------|---------------------------|----------------------|----------|--------------------------|------------|
|   |          |                           |                      |          |                          |            |
|   |          |                           |                      |          |                          |            |
|   |          |                           |                      |          |                          | Invite Use |
|   |          | Permissio                 | ons                  |          | Customer Acces           | iS .       |
|   |          | ASNs<br>Admin<br>Business | Performance          |          | Glencore<br>Glencore Dev |            |
|   |          |                           |                      |          |                          |            |
|   |          |                           |                      |          |                          |            |
|   |          |                           |                      |          |                          |            |
| K |          |                           |                      |          |                          |            |
|   | -        |                           |                      |          |                          |            |
|   |          |                           |                      |          |                          |            |
|   |          |                           |                      |          |                          |            |
|   | _        |                           |                      |          |                          |            |
|   |          |                           |                      |          |                          |            |
|   |          |                           |                      |          |                          |            |
|   |          |                           |                      |          |                          |            |
|   | 1        |                           |                      |          |                          |            |
|   |          |                           |                      |          |                          |            |
|   |          |                           |                      |          |                          |            |
|   |          |                           |                      |          |                          |            |
|   |          |                           |                      |          |                          |            |
|   |          |                           |                      |          |                          |            |
| ) |          |                           |                      |          |                          |            |
|   |          |                           |                      |          |                          |            |
| ) |          |                           |                      |          |                          |            |

Administrator tab and notifications setting

# The portal contains many features that may not be enabled for your use. The following is a short description of the administrator tab

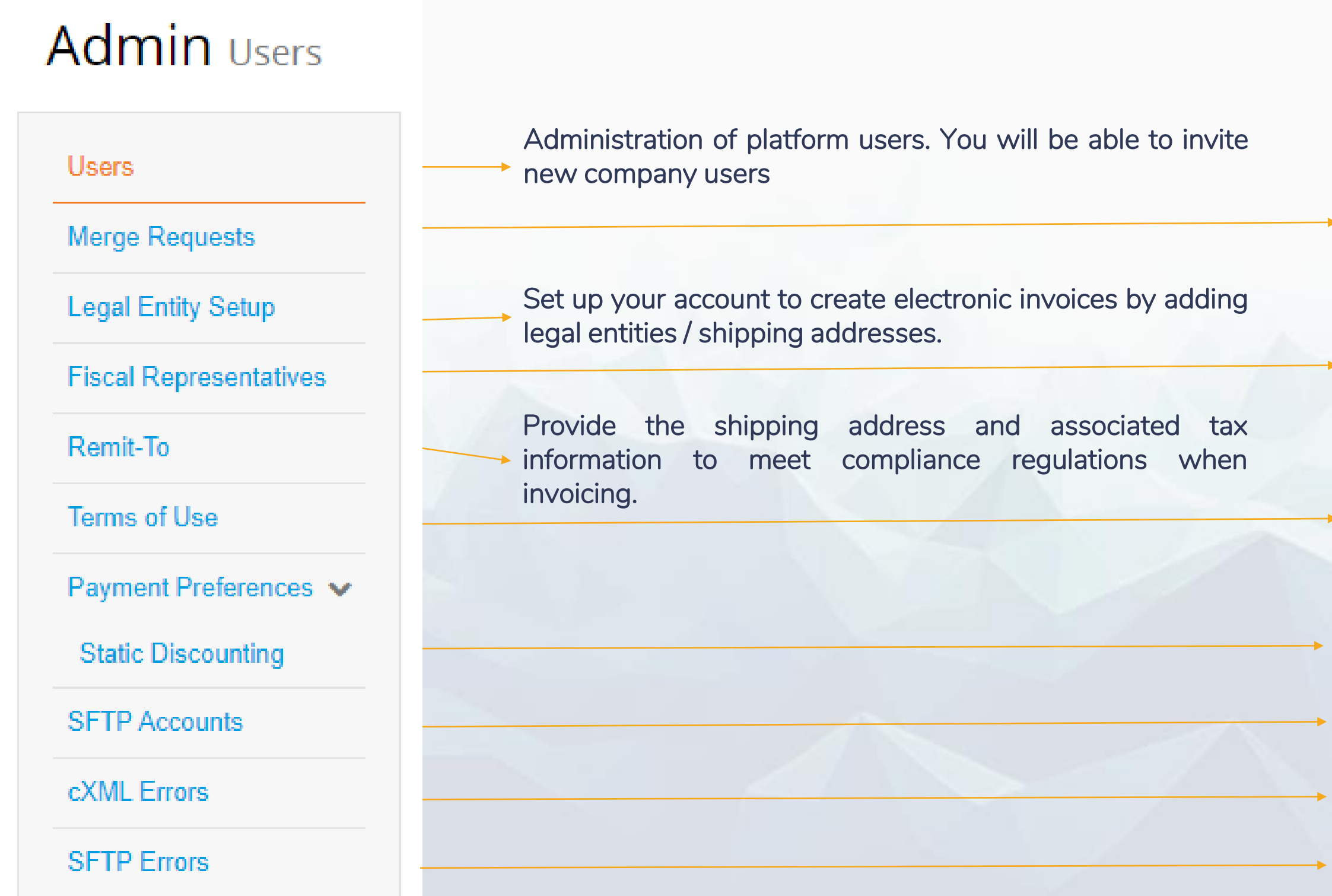

- Merge accounts and manage merge requests.
- Add tax representatives in countries where you are not registered with a local address but need to be registered for tax purposes.
- View and sign the terms of use for working with the Coupa portal.
- Option not available
- Option not available
- Option not available
- Option not available

#### Coupa training

# Manage notifications

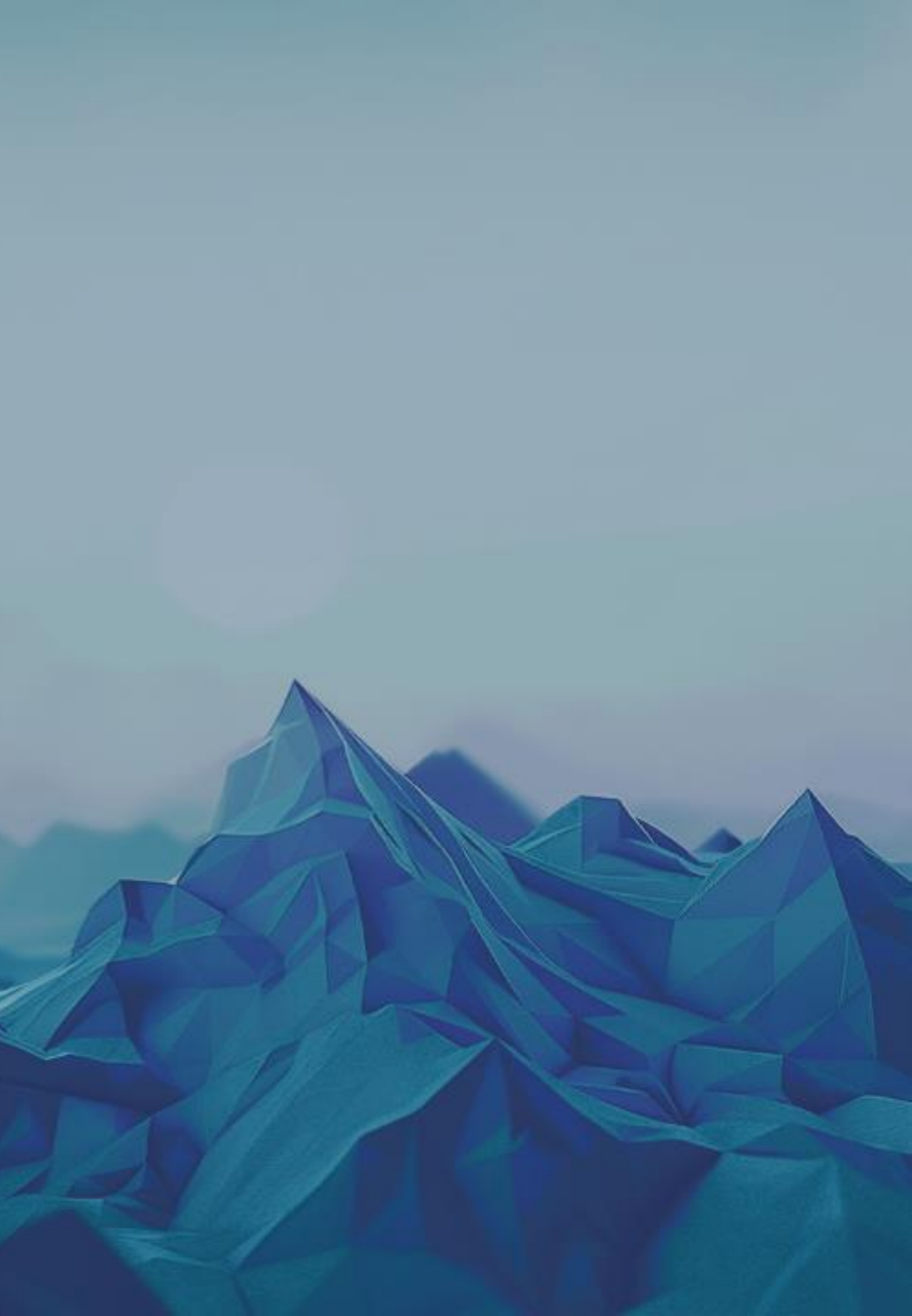

#### Notification management

## In this section you will learn how to manage notifications from the supplier portal. You will be able to set it to receive notifications to your e-mail address

- 1 Go to the notifications section on the top right-hand side.
  - You will find all the notifications that you have as a supplier, you can configure it to be sent to your email as well.

3

2

Click on notification preferences to manage notifications. You will be able to set them to be sent to your email address

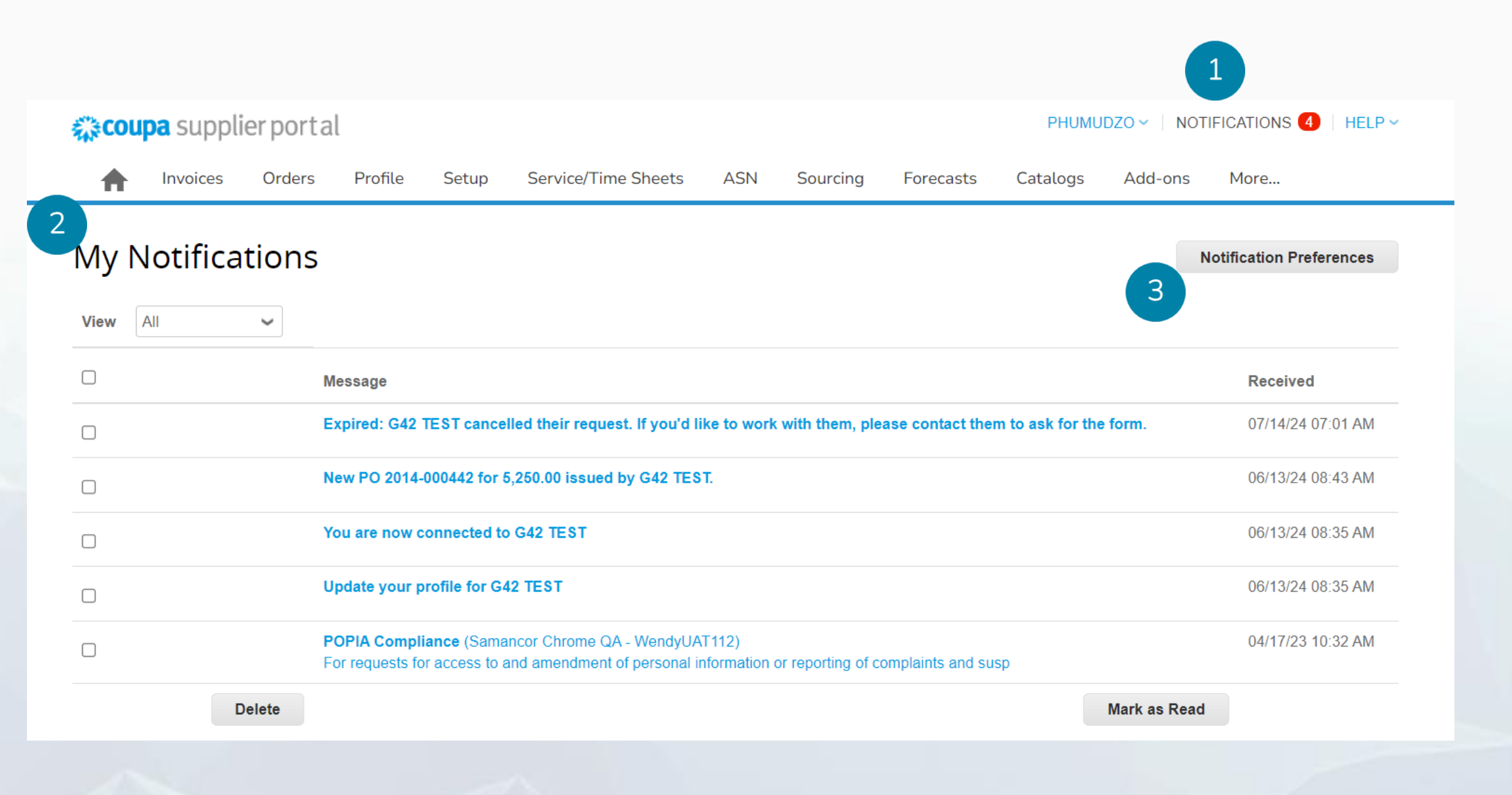

## In this section you will learn how to manage notifications from the supplier portal. You will be able to set it to receive notifications to your e-mail address

Settings

Cancel

Click on your name in the upper right-hand corner

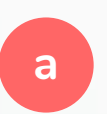

Select account settings if you want to change the password

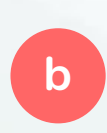

Select notification preferences to adjust notifications.

2

- In the drop-down list you can manage the notifications according to your interests
  - а

Check the online option if you want receive online notifications. It is recommended that you always have this option activate.

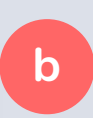

С

Check the e-mail option if you want notifications to be sent to your e-mail address.

Scroll to the bottom of the page and click Save to save your changes.

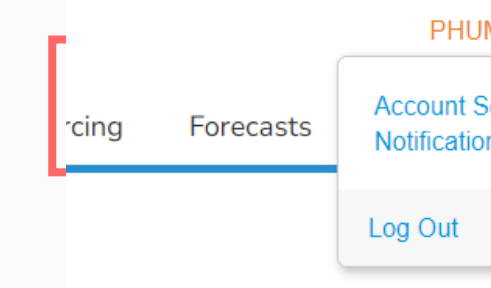

#### My Account Notification Preferences

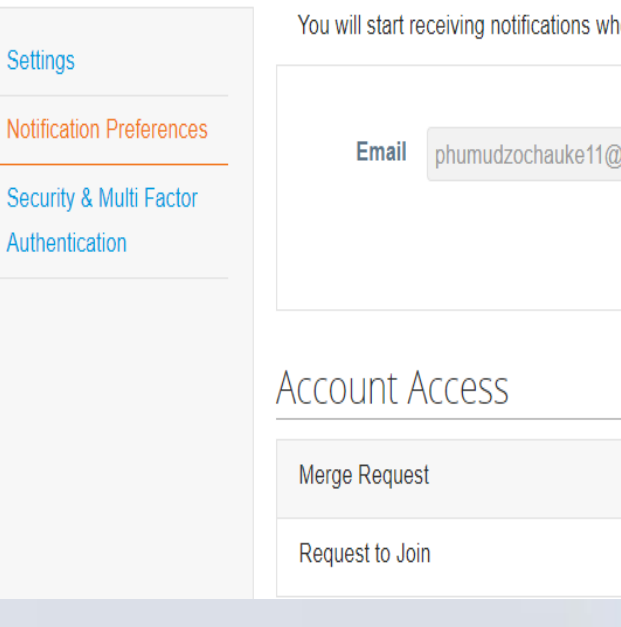

Save

| 1                          |                              |        |          |  |
|----------------------------|------------------------------|--------|----------|--|
|                            |                              |        |          |  |
| Settings<br>on Preferences | More                         |        |          |  |
| 2                          |                              |        |          |  |
|                            |                              |        |          |  |
|                            |                              |        |          |  |
| hen your customers enable  | hem.                         |        |          |  |
| @gm                        | Mobile(SMS) +1               | Verify |          |  |
|                            | Verify number to recieve SMS |        |          |  |
|                            |                              |        |          |  |
| Online                     | 🗹 Email                      | SMS    |          |  |
| Online                     | Email                        | SMS    |          |  |
|                            |                              |        |          |  |
|                            |                              |        |          |  |
|                            |                              |        |          |  |
|                            |                              |        |          |  |
|                            |                              |        | Internal |  |

# Coupa training **10. Sourcing events**

**11. Supplier Onboarding** 

12. Additional s

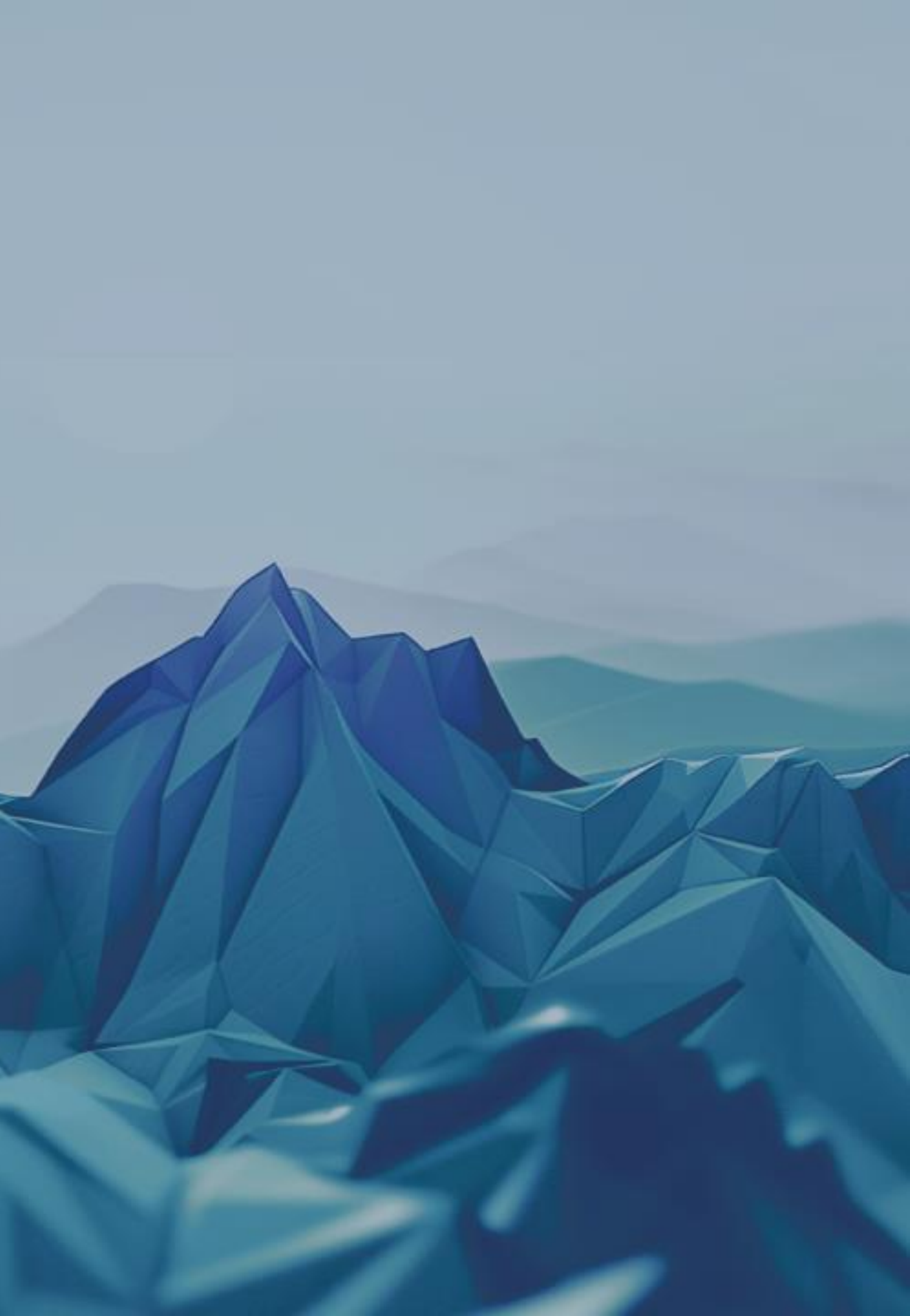

## Coupa training Sourcing events (RFQ, RFP)

# Respond to an invitation for a quotation or bidding event

# Throughout this section, you will learn how you will receive an invitation to participate in an event

- 1 You will receive an invitation from G42 to participate in an RFQ, RFI or RPF in your e-mail inbox.
  - To enter the event, select the View Event option.
    - Select "I intend to participate" if you do not yet wish to enter the event but want to participate in the event at some point.
       G42 will be patified that you will

G42 will be notified that you will participate.

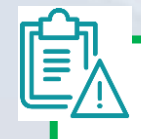

**NOTE:** The invitation will arrive from G42 for sourcing events.

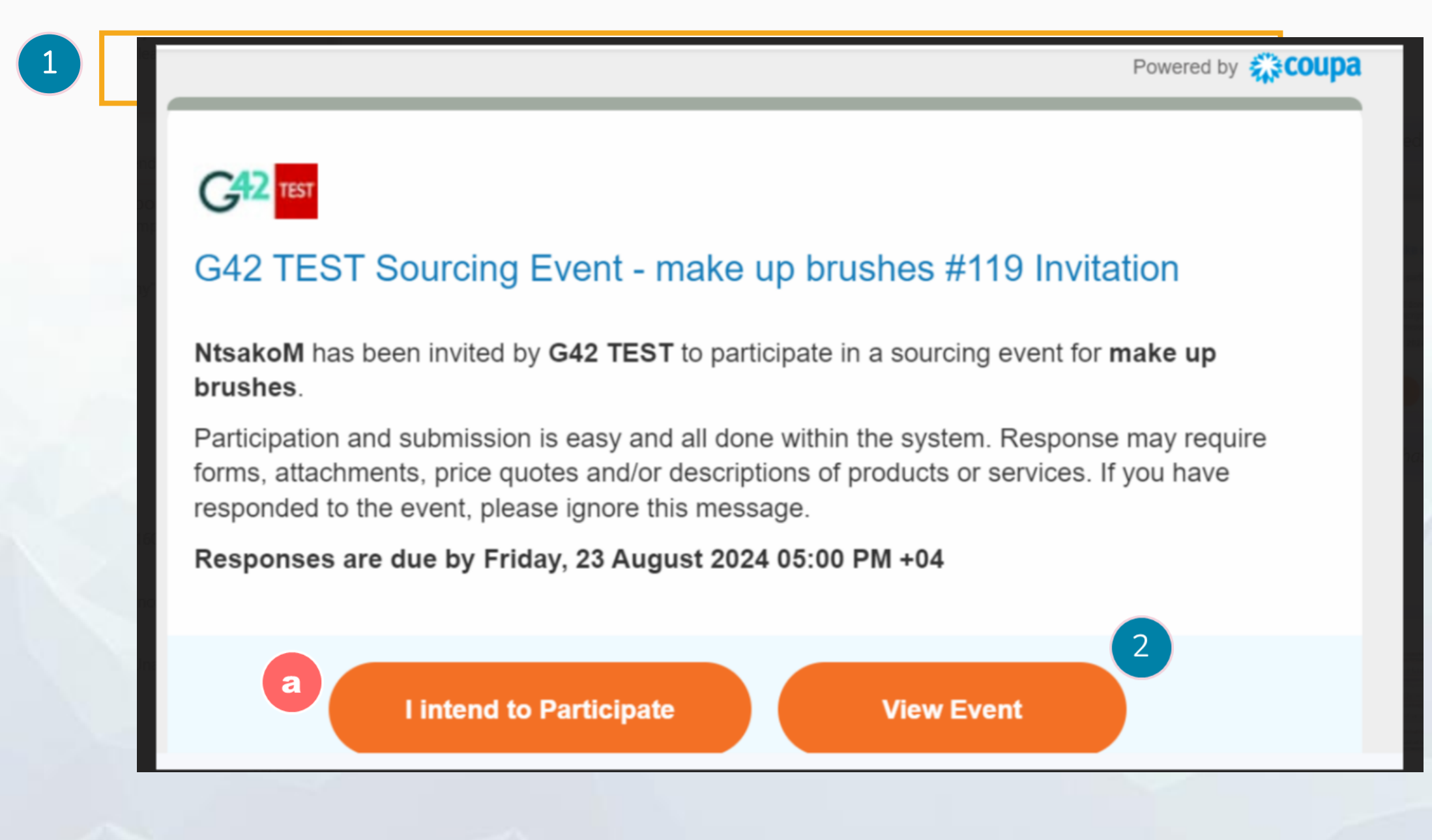

**Event information** 

#### For this section we will learn how to participate in the event

- 1 In the event information section you will find basic information and event details.
- 2 If you intend to participate you should check the box in the Intent to Respond section.
- 3 In the Attachments section you will find relevant attachments for the event information.

4

E)

In the terms and conditions section you will find the corresponding information. You must accept the terms and conditions to continue

**NOTE:** The time of the event can be seen in the upper right-hand side in a blue box.

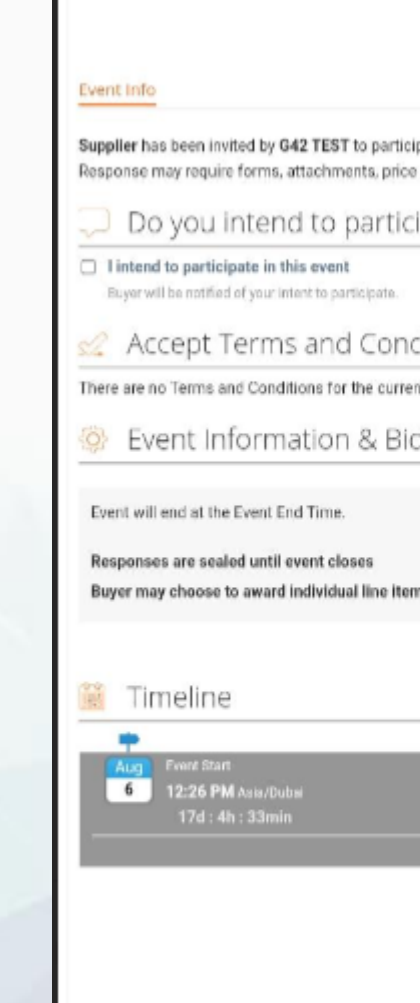

2

4

|                                                                                                    | Event Ends                                                                                                    |
|----------------------------------------------------------------------------------------------------|----------------------------------------------------------------------------------------------------|
| pate in a sourcing event for <b>make</b><br>quotes and/or descriptions of pr<br>ipate in this event? | up brushes. Participation and submission is easy and all done within the system,<br>oducts or services. If you have responded to the event, please ignore this message. |
| ditions                                                                                              |                                                                                                    |
| nt event.                                                                                            |                                                                                                    |
| dding Rules                                                                                          | 🧼 Buyer Attachments                                                                                                    |
| ns                                                                                                   |                                                                                                    |
|                                                                                                    | Aug<br>23 5:00 PM Asia/Dubai<br>00:00                                                                                                    |
|                                                                                                    | Enter Response                                                                                                    |

Event information INFORMATION

6

7

#### For this section we will learn how to participate in the event

- 5 In the deadline section you will find the time of the 5 event.
  - The Instant Message section is available to communicate with G42. It is the authorized channel
  - To continue with the process and see the details of the event, select the option to Enter Response.

**NOTE:** The message option will be enabled during the time the event is active.

|   | 🏙 Timeline                      |  |
|---|---------------------------------|--|
| L | +                               |  |
| L | Aug Event Start                 |  |
| L | 19 08:00 AM Africa/Johannesburg |  |
| L | 23h : 56min                     |  |
|   |                                 |  |

| Instant Messages |
|------------------|
| Search           |
|                  |
|                  |
| Type new message |
|                  |

Having Technical Issues? Contact sourcing.support@coupa.com

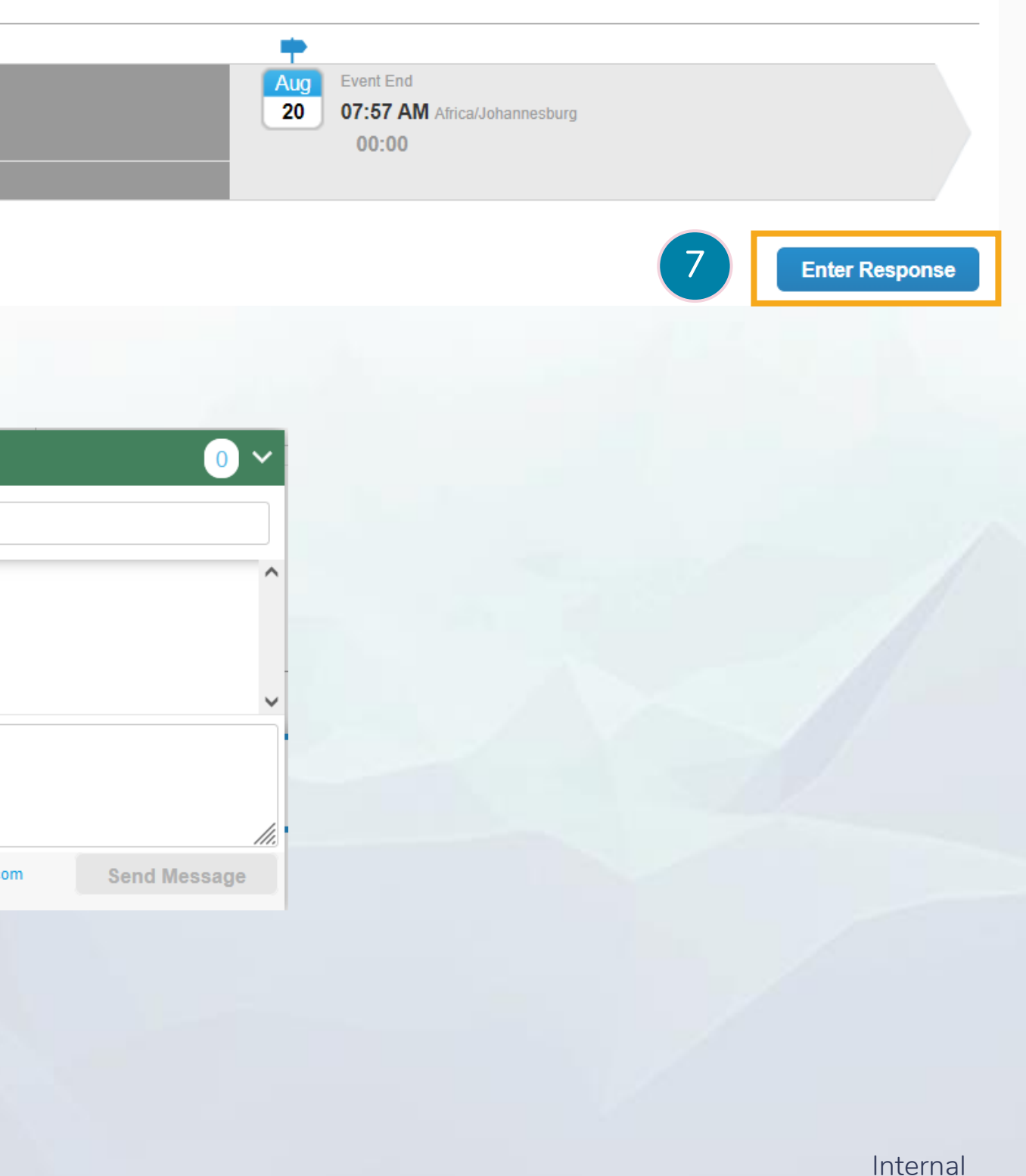

#### Response to the event

3

# Entering the event, here you will find all the information related to the event and where you will have to provide your response

- The orange color in the My Response tab refers to the field of work as a supplier.
- In the Attachments section you will find the files sent by G42 which you must provide your response for. Some of them are mandatory
  - In the Your response section, you can attach the corresponding files.

**NOTE:** Attachments can be multiple, some of them are mandatory and others are optional

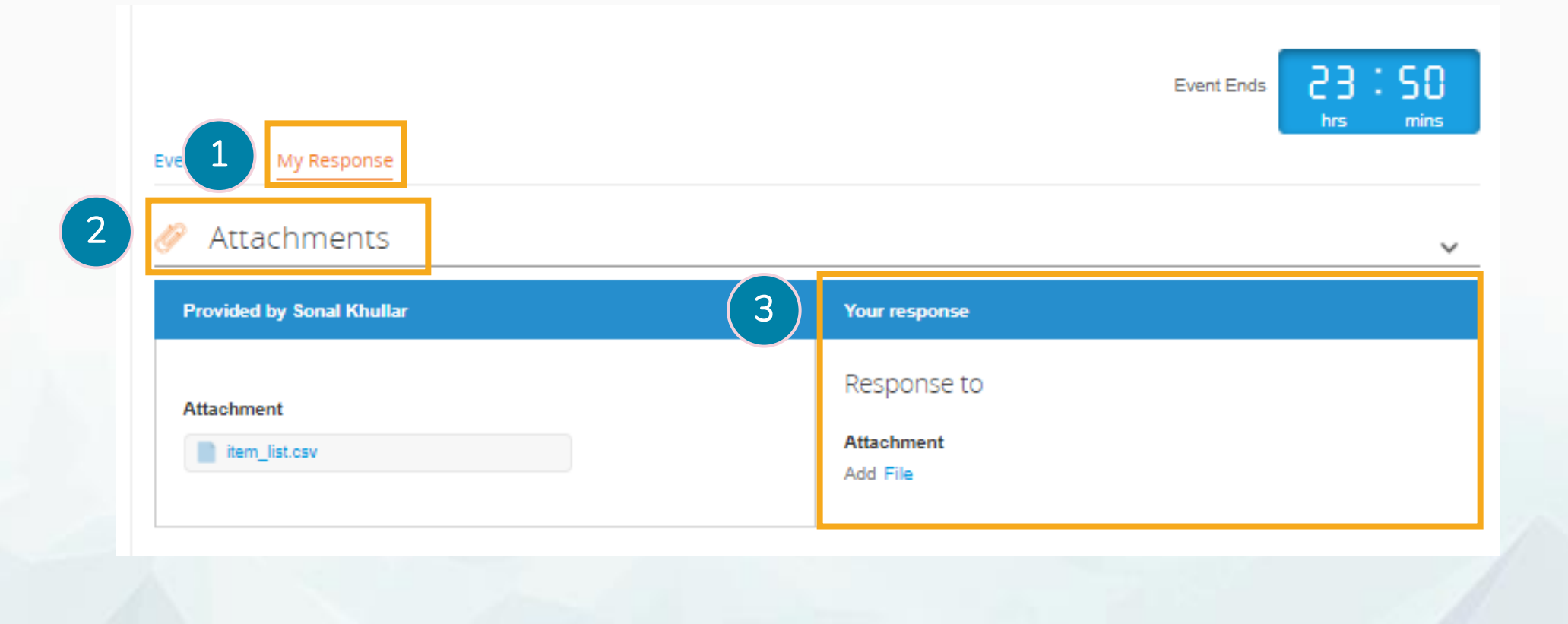

#### In this section you will learn how to download and upload attachments

- 1 In the information section provided by the buyer, select the attached files to download them.
- 2 You will need to complete the requirements and save them to your computer.
- **3** To upload your files in the section of Your response, click Browse and select the files you want to upload.
- 4 Attach the files that are part of the response. Verify that they are uploaded correctly

**NOTE:** It is recommended to save the file with the same name it was downloaded with.

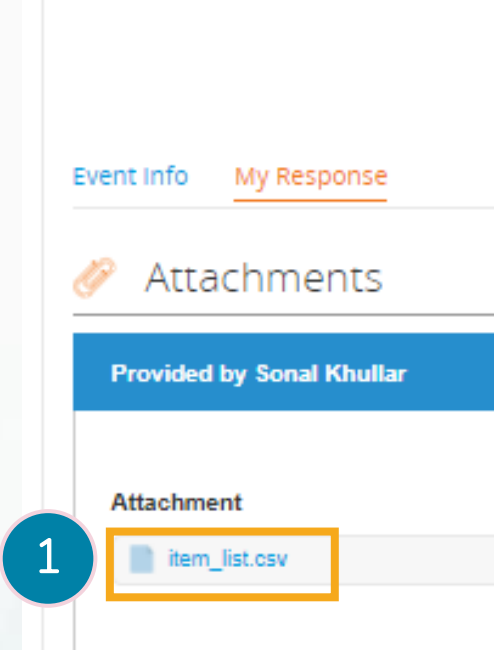

|   | Event Ends                            | 23:50<br>hrs mins |
|---|---------------------------------------|-------------------|
|   |                                       | ~                 |
|   | Your response                         |                   |
| 3 | Response to<br>Attachment<br>Add File |                   |
| 4 | Browse                                | × –               |
|   | Drop files here                       |                   |
|   |                                       |                   |

#### In this section you will learn how to download and upload attachments

- 1 In the information section provided by the buyer, select the attached files to download them.
- 2 You will need to complete the requirements and save them to your computer.
- **3** To upload your files in the section of Your response, click Browse and select the files you want to upload.
- 4 Attach the files that are part of the response. Verify that they are uploaded correctly

**NOTE:** It is recommended to save the file with the same name it was downloaded with.

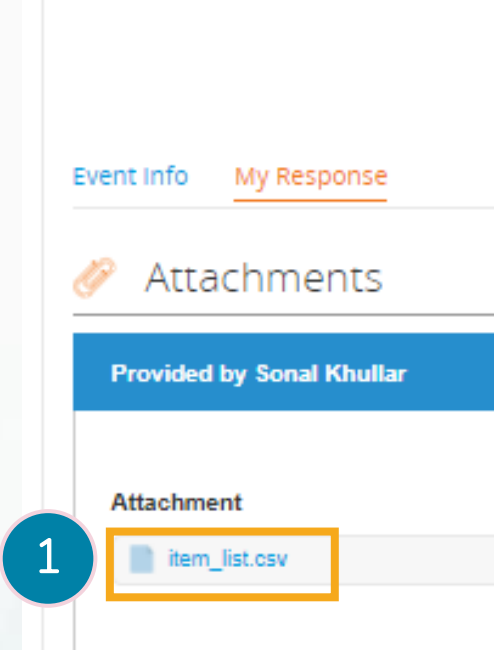

|   | Event Ends 23:50<br>hrs mins    |
|---|---------------------------------|
|   | ~                               |
|   | Your response                   |
| 3 | Response to Attachment Add File |
| 4 | Browse                          |
|   | Drop files here                 |
|   |                                 |

#### Send bid to quotation

# This section will explain how to send your response and the different options you have

1

Once the time limit expires you will not be able to send any more response.

2

Click Submit response to send your response to G42

**NOTE:** G42 will only be able to visualize the answers once the time has expired, that is why you can send your answer more than once, the last one you send is the one that G42 will be able to visualize.

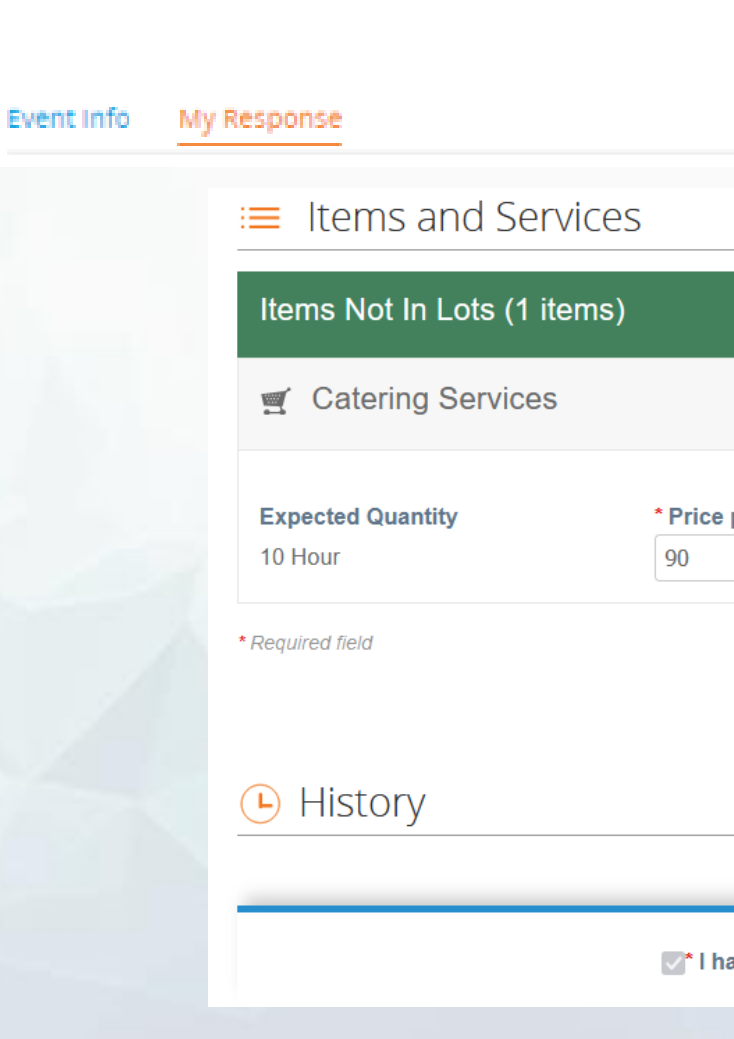

|                          |                   | 1                 | Event Ends   | 23:50<br>hrs mins                    |       |
|--------------------------|-------------------|-------------------|--------------|--------------------------------------|-------|
|                          |                   |                   |              |                                      | ^     |
|                          |                   |                   |              |                                      |       |
|                          |                   |                   | Expected Qua | 900.00 GBP<br>ntity x Price per Unit |       |
| per Unit                 | * Currency<br>GBP | ~                 |              |                                      | >     |
|                          |                   |                   |              | Total 900.00                         | ) GBP |
|                          |                   |                   |              | 2                                    | >     |
|                          |                   |                   |              |                                      | -     |
| ave reviewed the changes | to this event     | Import from Excel | Save         | Submit response                      | ,     |

# Coupa training Supplier onboarding

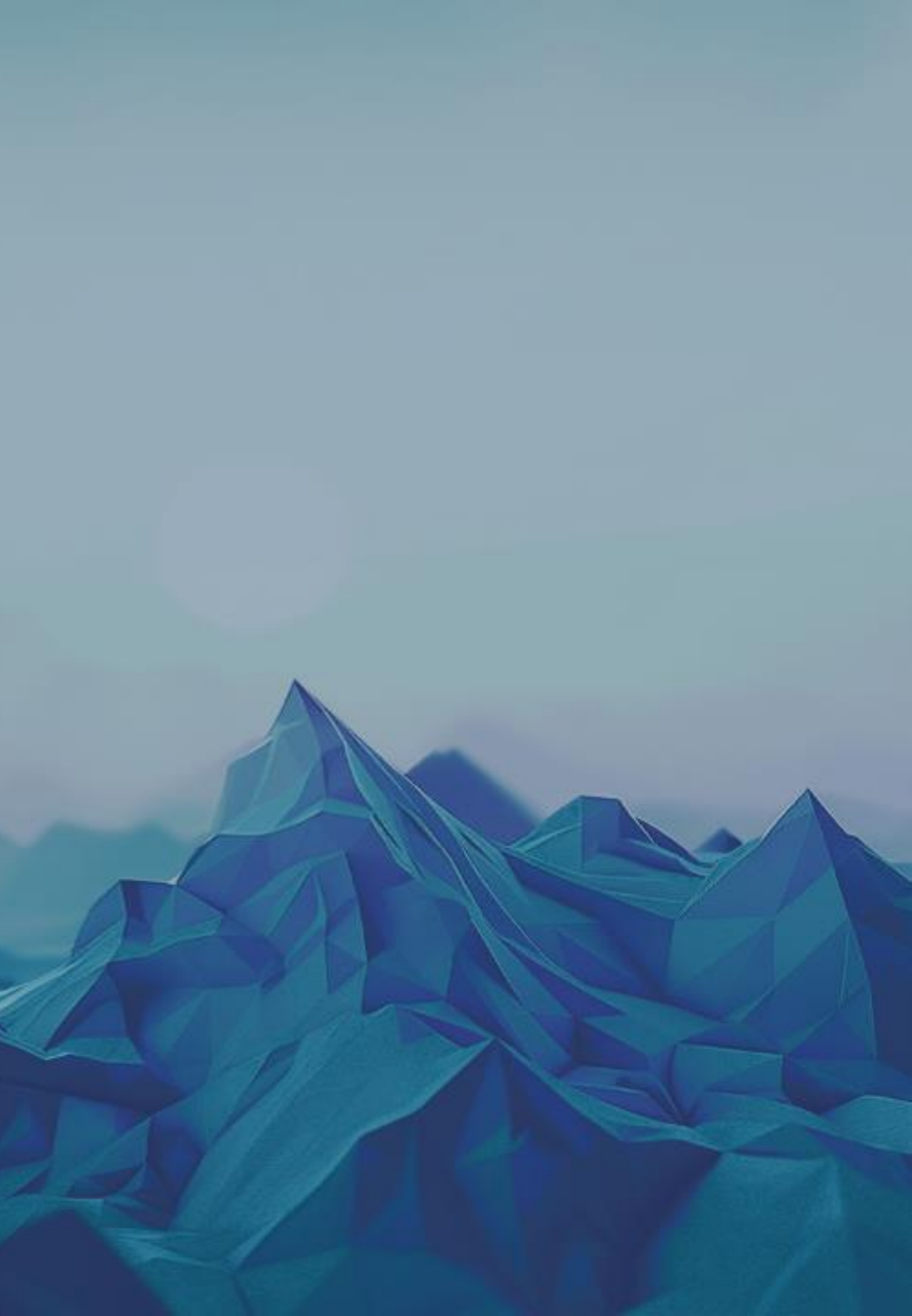

This section will explain how to respond to a request for information from G42

### This section will explain how to respond to a request for information from G42

1

You will receive an email from G42 that an action is required from you.

2

From the received email, click on update profile.

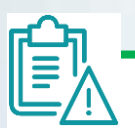

**NOTE:** If you have a profile created on the CSP, you will be asked to update your profile, otherwise a new profile needs to be created

| ÷ | ¥             | ()                   | Ū                     | Ľ                                                                                   | \$           | :          |        |
|---|---------------|----------------------|-----------------------|-------------------------------------------------------------------------------------|--------------|------------|--------|
| 1 | Upo           | date                 | your                  | profil                                                                              | e for        | G42        | TES    |
| - | Coup<br>to me | oa Supj<br>👻         | plier Po              | r <b>tal</b> <do_< th=""><th>not_reply</th><th>/@supplie</th><th>er-tes</th></do_<> | not_reply    | /@supplie  | er-tes |
|   | ŧ             | \$COI                | upa                   | Updat                                                                               | e you        | r profi    | le fo  |
|   | He            | llo Suppl            | ier,                  |                                                                                     |              |            |        |
|   | G4<br>you     | 2 TEST<br>i electror | wants you<br>nically. | to respor                                                                           | nd by upo    | lating you | ır com |
|   | Use           | e the 'Up            | date Prof             | ile' button                                                                         | to respo     | nd or dec  | line.  |
|   | G4            | <mark>2</mark> TEST  |                       |                                                                                     |              |            |        |
|   |               |                      |                       |                                                                                     |              |            |        |
|   |               | Upo                  | date Pro              | file                                                                                |              |            |        |
|   | 2             |                      |                       |                                                                                     |              |            |        |
|   |               |                      | O                     | verview                                                                             |              |            |        |
|   |               |                      | Learn m<br>Coupa S    | ore about<br>upplier Po                                                             | the<br>ortal |            |        |

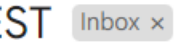

st.coupahost.com>

or <mark>G42</mark> TEST

pany profile on Coupa. This information is required so that they can transact with

#### Need help?

Answers to common questions and issues

#### Coupa Info

Learn more about how companies use Coupa

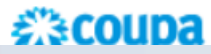

#### Supplier onboarding

This section will explain how to respond to a request for information from G42

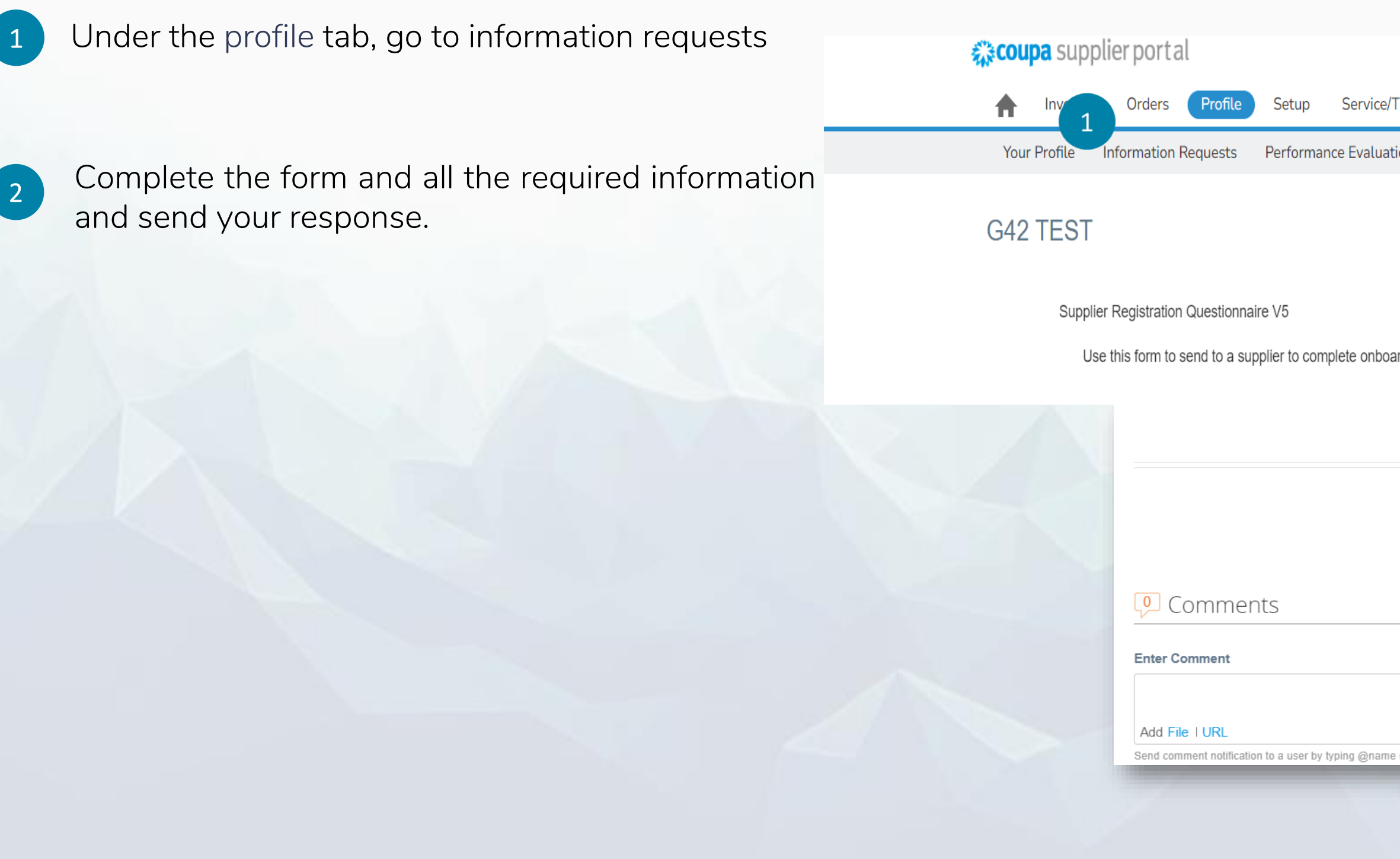

|                              | PHUMUDZO - NOTIFICATIONS 4 HELP -    |
|------------------------------|--------------------------------------|
| ice/Time Sheets ASN Sourcing | Forecasts Catalogs Add-ons More      |
| luation                      |                                      |
|                              | Profile G42 TEST - Test Supplier ONE |
| nboarding                    |                                      |
|                              | Decline Save Submit for Approval     |
|                              |                                      |
|                              | Mute Comments 🗸                      |
|                              | 1.                                   |
| name (ex. @JohnSmith)        |                                      |

5

#### This section will explain how to respond to a request for information from G42

- The information request section on the CSP is where the supplier would see the customers SIM form.
- There are multipule required field, that have be determined by the G42. These fields will have a red asterisks next to the question.

For banking details, ensure that all the field that applies to your company is filled in. Not all fields that apply to your company will be required on the form.

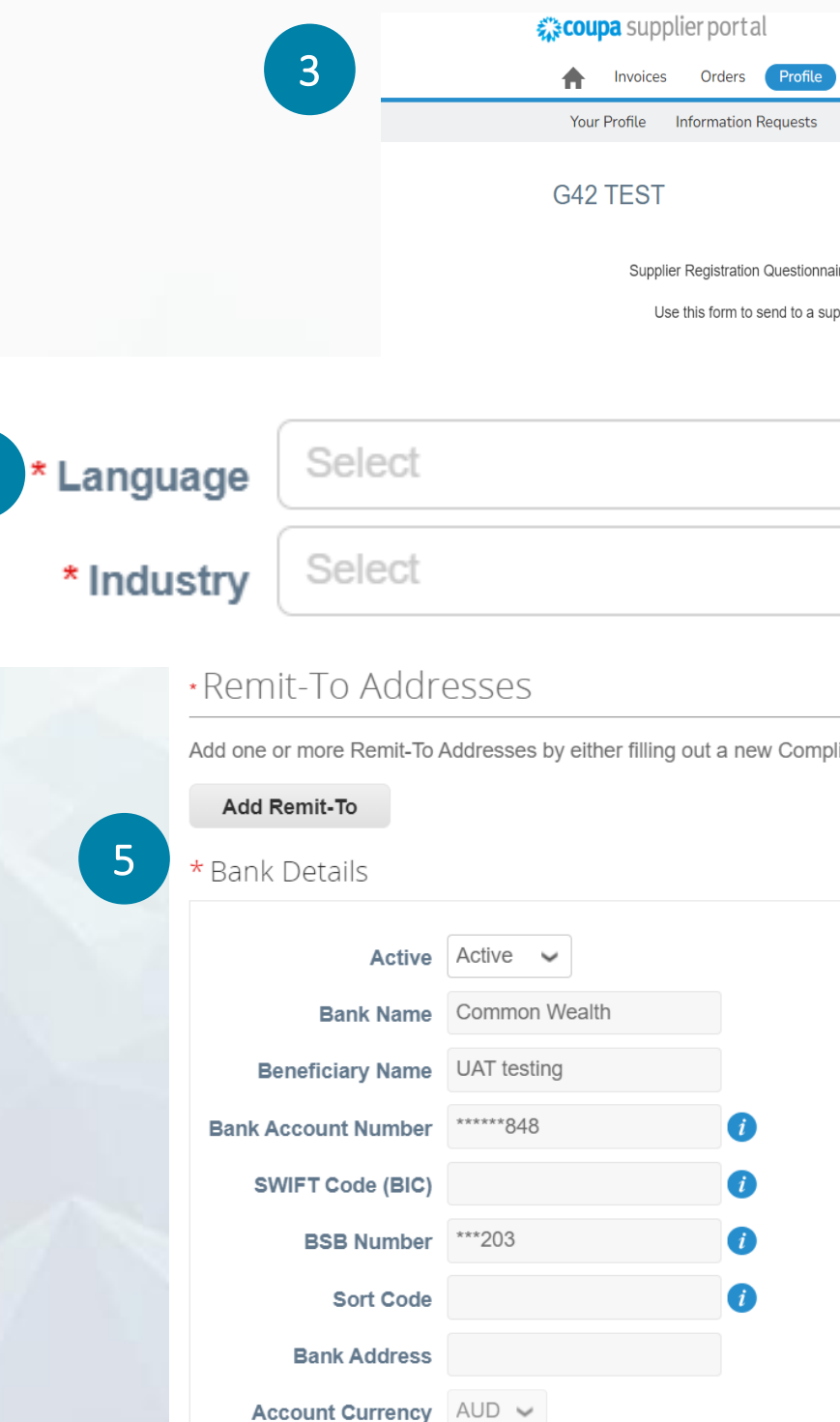

|               |                     |          |             |             | PHUMU        | IDZO 🗸 🕴 NOT      | IFICATIONS 4 | HELP Y   |   |
|---------------|---------------------|----------|-------------|-------------|--------------|-------------------|--------------|----------|---|
| Setup         | Service/Time Sheets | ASN      | Sourcing    | Forecasts   | Catalogs     | Add-ons           | More         |          |   |
| octup         |                     | 7.011    | Sourcing    | Torecuses   | cututogo     | Add ons           | 11010        |          |   |
| Performa      | nce Evaluation      |          |             |             |              |                   |              |          |   |
|               |                     |          |             |             |              |                   |              |          |   |
|               |                     |          |             | Pro         | file G42 TES | T - Test Supplier | ONE          | •        |   |
|               |                     |          |             |             |              |                   |              |          |   |
| re V5         |                     |          |             |             |              |                   |              |          |   |
| oplier to con | nplete onboarding   |          |             |             |              |                   |              |          |   |
|               |                     |          |             |             |              |                   |              |          |   |
|               |                     |          |             |             |              |                   |              |          |   |
|               |                     |          |             |             |              |                   |              |          |   |
|               | ~                   |          |             |             |              |                   |              |          |   |
|               | •                   |          |             |             |              |                   |              |          |   |
|               |                     |          |             |             |              |                   |              |          |   |
|               | ~                   |          |             |             |              |                   |              |          |   |
|               | •                   |          |             |             |              |                   |              |          |   |
|               |                     |          |             |             |              |                   |              |          |   |
|               |                     |          |             |             |              |                   |              |          |   |
|               |                     |          |             |             |              |                   |              |          | _ |
| iant invo     | olcing Form or cho  | oosing a | an Existing | g Remit- Io | Address.     |                   |              |          |   |
|               |                     |          |             |             |              |                   |              |          |   |
|               |                     |          |             |             |              |                   |              |          |   |
|               |                     |          |             |             |              |                   |              |          |   |
|               |                     |          |             |             |              |                   |              | •        |   |
|               |                     |          |             |             |              |                   |              | <b>W</b> |   |
|               |                     |          |             |             |              |                   |              |          |   |
|               |                     |          |             |             |              |                   |              |          |   |
|               |                     |          |             |             |              |                   |              |          |   |
|               |                     |          |             |             |              |                   |              |          |   |
|               |                     |          |             |             |              |                   |              |          |   |
|               |                     |          |             |             |              |                   |              |          |   |
|               |                     |          |             |             |              |                   |              |          |   |
|               |                     |          |             |             |              |                   |              |          |   |
|               |                     |          |             |             |              |                   |              |          |   |
|               |                     |          |             |             |              |                   |              |          |   |
|               |                     |          |             |             |              |                   |              |          |   |
|               |                     |          |             |             |              |                   |              |          |   |
|               |                     |          |             |             |              |                   |              |          |   |
|               |                     |          |             |             |              |                   |              |          |   |
|               |                     |          |             |             |              |                   |              |          |   |

#### Coupa training

## Additional support Coupa Guides Glossary

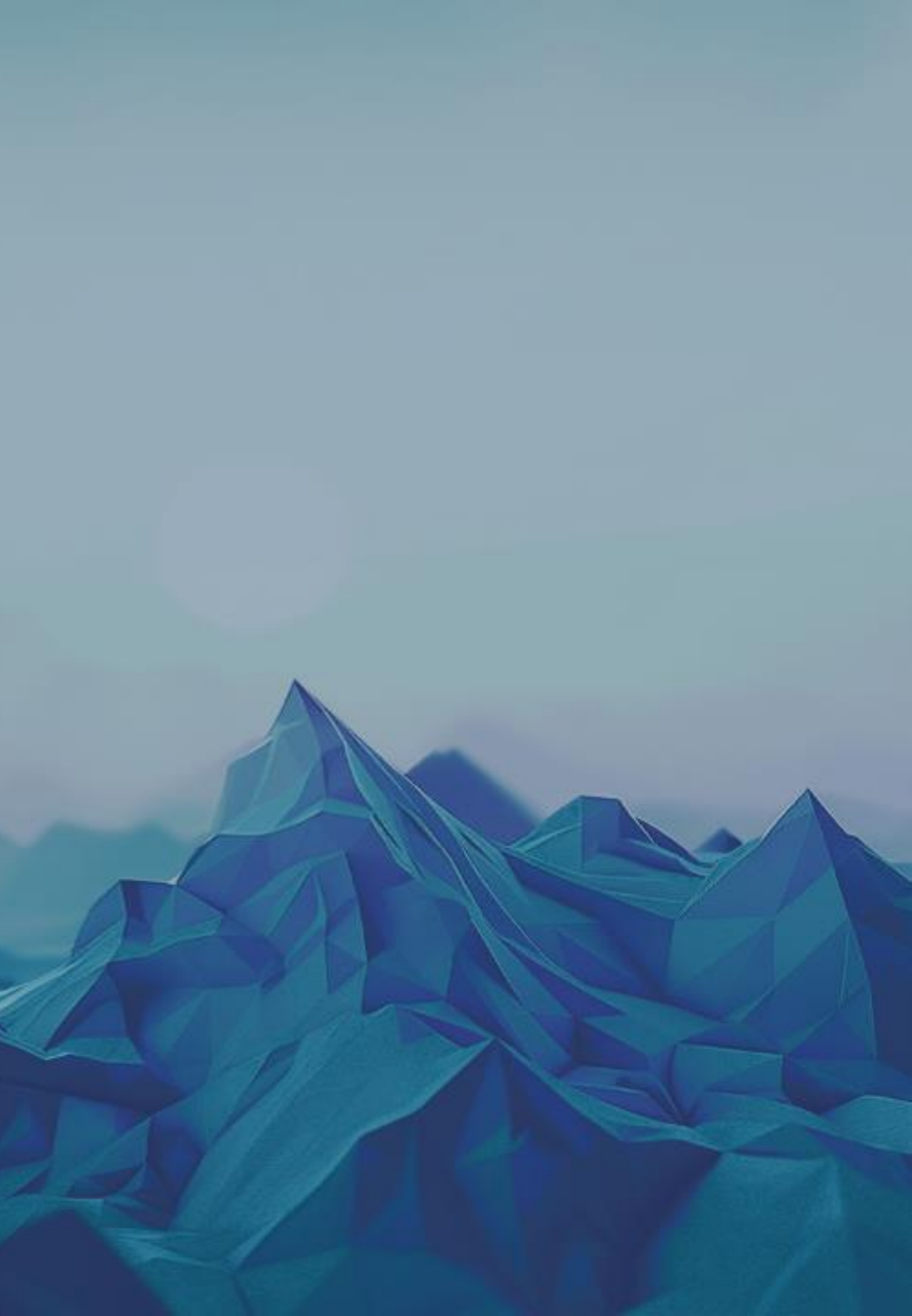

Dedicated to suppliers on success portal and available directly on CSP

#### Supplier portal guides

- https://success.coupa.com/Suppliers/For\_Suppliers/Coupa\_Supplier\_Portal
- https://compass.coupa.com/en-us/products/product-documentation/supplier-resources/for-suppliers/coupa-supplierportal/set-up-the-csp/purchase-orders
- https://compass.coupa.com/en-us/products/product-documentation/supplier-resources/for-suppliers/coupa-supplierportal/set-up-the-csp/invoices

#### Coupa training

#### Glossary

- **CSP:** Coupa Supplier Portal means suppliers will be able to make inquiries and upload information related to their invoices. The CSP also allows monitoring the invoice payment status, including payment problems. In addition, all related notifications will be sent to the registered email account.
- **Change request**: Make change requests on a purchase order, it can be for example price or quantity.
- Credit note: Document through which you can cancel invoices previously made.
- Invoice: Through Coupa you will have the possibility to generate an invoice against a purchase order (PO) and be able to follow it up
- Sourcing Event: RFx Events consist of Request for Information, Request for Quotation, and Request for Proposal defined by one • buyer and many sellers.

#### Glossary

RFX: RFI, RFQ or RFP

- RFI: Request for Information. Type of sourcing event used to collect qualitative information about suppliers or initiatives.
- RFQ: Request for quotation. Type of sourcing event that is used to obtain specific prices for products or services
- RFP: Proposal request. Type of sourcing event used when the product or service you obtain is complex in nature and requires a
  qualitative and quantitative assessment of the suppliers.
- Lots: Group of Items/Services That Need to Be Purchased Together from the Same Provider.
- Items: Lists of items to be procured. These can be set-up to be purchased together or from multiple suppliers if needed.
- Questionnaire: Form that the supplier must complete with the options indicated (checkbox, text, attachments, or radio buttons) for further evaluation in the event evaluation process.

## Questions? We are here to support you every step of the way.

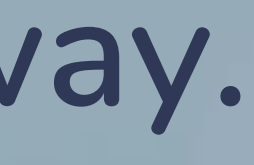